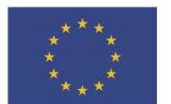

EVROPSKÁ UNIE Evropské strukturální a investiční fondy Operační program Doprava

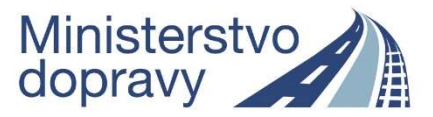

#### Doplňující pokyny pro vyplnění žádosti o podporu v rámci výzvy 04\_16\_034

# (výzva č. 34 – Modernizace plavidel vnitrozemské vodní dopravy – zvýšení bezpečnosti plavby)

verze 2 – 30. 9. 2017

Níže uvedené informace doplňují základní příručku "Uživatelská příručka IS KP14+: Pokyny pro vyplnění formuláře žádosti o podporu" ve verzi 4.0 a uvádí specifika pro výzvu 04\_16\_034. Základní uživatelská příručka je k dispozici pod odkazem: http://web.opd.cz/doc\_folder/uzivatelske-prirucky/

http://web.opd.cz/doc\_folder/uzivatelske-prirucky/

Pokyny byly doplněny o postup pro variabilní zadávání vlastního podílu žadatele. Při aplikaci postupu uvedeného v kap. 2.5 lze aktuálně navyšovat po celých jednotkách procento vlastního podílu žadatele.

#### Obsah

| 1. Vyplnění záložek "Přístup k projektu", "Identifikace operace" – "Cílová skupina" | 2  |
|-------------------------------------------------------------------------------------|----|
| 1. 1 "Přístup k projektu"                                                           | 2  |
| 1. 2 Záložka "Identifikace operace"                                                 | 2  |
| 1. 3 Záložka "Projekt"                                                              | 2  |
| 1. 3. 1 Identifikace projektu s veřejnou podporou                                   | 4  |
| 1. 4 Záložka Specifický cíl                                                         | 4  |
| 1. 5 Záložka "Indikátory"                                                           | 5  |
| 1. 6 Záložka "Horizontální principy"                                                | 6  |
| 1. 7 Záložka "Popis projektu"                                                       | 6  |
| 1. 8 Záložka "Umístění"                                                             | 7  |
| 1. 9 Záložka "Harmonogram"                                                          | 8  |
| 1. 10 Záložka "Cílová skupina"                                                      | 8  |
| 2. Vyplnění bloku dat "Subjekt"                                                     | 8  |
| 2. 1 Záložka "Subjekty projektu"                                                    | 8  |
| 2. 2 Záložka "Adresy subjektu"                                                      | 9  |
| 2. 3 Záložka "Osoby subjektu"                                                       | 10 |
| 2. 4 Záložka "Účty subjektu"                                                        | 10 |
| 2. 5 Záložka "Veřejná podpora"                                                      | 10 |
| 3. Vyplnění bloku dat "Financování"                                                 | 12 |
| 3. 1 Záložka "Rozpočet základní"                                                    | 12 |
| 3. 2 Záložka "Přehled zdrojů financování"                                           | 14 |
| 3. 3 Záložka "Finanční plán"                                                        | 15 |
| 4. Vyplnění bloku dat "Veřejné zakázky" (Informování o realizaci)                   | 15 |
| 5. Vyplnění záložek "Čestná prohlášení" a "Dokumenty"                               | 17 |
| 6. Podpis žádosti                                                                   | 18 |

## Vyplnění záložek "Přístup k projektu", "Identifikace operace" – "Cílová skupina"

## 1. 1 "Přístup k projektu"

Vyplňte záložku "Přístup k projektu" v horním menu (záhlaví formuláře žádosti o podporu). Zde je třeba určit alespoň tzv. signatáře projektu, který bude žádost o podporu podepisovat. Dále je zde možné sdílet žádost o podporu s dalšími uživateli. Detailní popis záložky "Přístup k projektu" a dalších položek horního menu se nachází v *Uživatelské příručce IS KP14+: Pokyny pro vyplnění formuláře žádosti o podporu*, verze 4.0, kapitola 4, s. 31 – 62.

| * ŽADATEL              |         |                      |                      |           |                  |            |            |        | NÁPOVĚDA |
|------------------------|---------|----------------------|----------------------|-----------|------------------|------------|------------|--------|----------|
| Nacházíte se: Nástěnka | Žadatel | test pro příručku II | Identifikace operace |           |                  |            |            |        |          |
| Profil objektu         | ^       | IDENTIFIKACE O       | PERACE               |           |                  |            |            |        |          |
| Nová depeše a koncepty |         | 🐐 PŘÍSTUP K PI       | ROJEKTU 🔄 PLNÉ MOCI  | KOPÍROVAT | 🗙 VYMAZAT ŽÁDOST | V KONTROLA | finalizace | H TISK |          |
| Přehled depeší         |         |                      |                      |           |                  |            |            |        |          |

## 1. 2 Záložka "Identifikace operace"

Vyplňte pole "Zkrácený název projektu" a "Způsob jednání". Záznam uložte. V poli "Typ podání" ponechte předvyplněnou hodnotu "*Automatické*".

Detailní postup pro vyplnění záložky "Identifikace operace" včetně vysvětlení automaticky plněných/předvyplněných polí je uveden v *Uživatelské příručce IS KP14+: Pokyny pro vyplnění formuláře žádosti o podporu,* verze 4.0, kapitola 5.4.1, s. 74 – 77.

| Informování o realizaci | ^ | IDENTIFIKACE OPERACE               |                         |                   |                            |                                     |
|-------------------------|---|------------------------------------|-------------------------|-------------------|----------------------------|-------------------------------------|
| Veřejné zakázky         |   | 👫 PŘÍSTUP K PROJEKTU 🔛 PLNÉ MOCI [ | 🕽 kopírovat 🛛 🗶 vymazat | ŽÁDOST 💉 KONTROLA | 🔒 FINALIZACE 🚔 TISK        |                                     |
| Profil objektu          | ^ |                                    |                         |                   |                            |                                     |
| Nová depeše a koncepty  |   |                                    |                         |                   | _                          |                                     |
| Přehled depeší          |   | C ZKRÁCENÝ NÁZEV PROJEKTU          |                         |                   | REGISTRAČNÍ ČÍSLO PROJEKTU |                                     |
| Poznámky                |   | testovaci projekt vyzva 034        |                         |                   |                            | 1000.00                             |
| Úkoly                   |   | testovací projekt výzva 034        |                         |                   | m9iNjP                     | VERZE                               |
| Datová oblast žádosti   | ^ | erav                               |                         |                   | Žádost o podporu           |                                     |
| Identifikace projektu   | ~ | Žádost rozpracována v ISKP         |                         |                   | DATUM ZALOŽENÍ             | DATUM FINALIZACE                    |
| Identifikace operace    |   | PROCES                             |                         |                   | 24. srpna 2017 21:43:21    |                                     |
| Projekt                 |   |                                    |                         | Zobrazení stavů   | DATUM PODPISU              | DATUM PODÁNÍ AKTUÁLNÍ VERZE ZÁDOSTI |
| Specifické cíle         |   | SPRÁVCE PŘÍSTUPŮ                   |                         |                   | DATUM PRVNÍHO PODÁNÍ       | VRÁCENO Z                           |
| Indikátory              |   | EHSCHKAR                           |                         |                   |                            |                                     |
| Horizontální principy   |   | NAPOSLEDY ZMĚNIL                   | DATUM A ČAS POSLEDNÍ ZM | ENY               | - Kolo žádosti             |                                     |
| Popis projektu          |   | EHSCHKAR                           | 24. srpna 2017 21:51:   | 04                | KOLO ZÁDOSTI               |                                     |
| Umístění                |   | B TYP PODANI                       |                         |                   | Žádost o podporu           |                                     |
| Harmonogram             |   | Automatické                        |                         |                   | Přehled o                  | brazovek                            |
| Cílová skupina          |   | O ZPÚSOB JEDNÁNÍ                   |                         |                   |                            |                                     |
| Subjekty                | ^ | Podepisuje jeden signatar          | 2                       |                   |                            |                                     |
| Subjekty projektu       |   |                                    | -                       |                   |                            |                                     |
| Adresy subjektu         |   |                                    |                         |                   |                            |                                     |
| Osoby subjektu          |   |                                    |                         | žit Stor          | 70                         |                                     |

## 1. 3 Záložka "Projekt"

Na záložce "Projekt vyplňte a uložte povinné údaje:

- "Název projektu CZ" a "Název projektu EN",
- "Anotace projektu" (vyplněný text se po uložení přenáší do odpovídajícího pole na záložce "Popis projektu"),
- data v boxu "Fyzická realizace projektu" pole "Předpokládané datum zahájení", nebo "Skutečné datum zahájení" a "Předpokládané datum ukončení",
- box "Příjmy projektu" pole "Jiné peněžní příjmy (JPP)" a "Příjmy dle čl. 61 Obecného nařízení",
- "Režim financování" pro výzvu 04\_16\_034 se vždy jedná o režim financování ex post.

Nepovinná pole vyplňujte pouze, pokud jsou relevantní. Pro výzvu 04\_16\_034 není relevantní vyplnění boxu "Fázovaný projekt" a "Atribut operace".

Detailní postup pro vyplnění záložky "Projekt" je uveden v *Uživatelské příručce IS KP14+: Pokyny pro vyplnění formuláře žádosti o podporu,* verze 4.0, kapitola 5.4.2, s. 78 – 79.

|                                                                                                    | PROJEKI                                                                                                    |                                                                                              |                                         | 1993                                                                                   |                                                                                                    |                                                         |                           |                        |
|----------------------------------------------------------------------------------------------------|----------------------------------------------------------------------------------------------------|----------------------------------------------------------------------------------------------|-----------------------------------------|----------------------------------------------------------------------------------------|----------------------------------------------------------------------------------------------------|---------------------------------------------------------|---------------------------|------------------------|
| ová depeše a koncepty                                                                                                    | 👘 PŘÍSTUP K PROJEKTU                                                                                                    | PLNÉ MOCI                                                                                    | KOPÍROVAT                               | X VYMAZAT ŽÁDOS                                                                        | t 💉 Kontrola                                                                                              | FINALIZACE                                              | TISK                      |                        |
| ehled depeší                                                                                                    | ČÍSLO PROGRAMU                                                                                                    | NÁZEV PROG                                                                                   | RAMU                                    |                                                                                        |                                                                                                    |                                                         |                           |                        |
| známky                                                                                                    | 04                                                                                                    | Operační                                                                                     | program Doprava                         |                                                                                        |                                                                                                    |                                                         |                           |                        |
| oly                                                                                                    | ČÍSLO VÝZVV                                                                                                    | NÁZEV VŶZV                                                                                   | Y                                       |                                                                                        |                                                                                                    |                                                         |                           |                        |
| tová oblast žádosti 🛛 🔿                                                                                                    | 04_16_034                                                                                                    | Výzva pro                                                                                    | předkládání proje                       | ektů v rámci SC 1.5 OP                                                                 | D - modernizace plavio                                                                                    | del vnitrozemské vo                                     | dní dopravy-zvýšení bezpe | ečnosti plavby         |
| entifikace projektu                                                                                                    | B NÁZEV PROJEKTU CZ                                                                                                    | va 024: 14 mläta när                                                                         | rou u časkám jamu                       |                                                                                        | B NÁZEV PROJEK                                                                                            | (TU EN                                                  |                           |                        |
| Identifikace operace                                                                                                    | projekt pro prirocku - vyz                                                                                                    | va 004. vypinte naz                                                                          | ev v ceskem jazyc                       | ,c                                                                                     | vypane nazev                                                                                              | v v aligiickelii jazyci                                 |                           | 204.00 M               |
| Drojekt                                                                                                    | ANOTACE PROJEKTU                                                                                                    |                                                                                              | hu COO malei. Dia                       |                                                                                        | in annialata                                                                                              |                                                         |                           | 94/500 Otevřít v novém |
| Specifické cíle                                                                                                    | vypinte anotaci projektu v                                                                                                    | / maximainim rozsa                                                                           | inu 500 znaku. Pre                      | masi se na zalozku Po                                                                  | ns projektu.                                                                                              |                                                         |                           |                        |
| apecificke cite                                                                                                    |                                                                                                    |                                                                                              |                                         |                                                                                        |                                                                                                    |                                                         |                           |                        |
| ndikatory                                                                                                    | <u> </u>                                                                                                    |                                                                                              |                                         |                                                                                        |                                                                                                    |                                                         |                           |                        |
| Horizontaini principy                                                                                                    |                                                                                                    |                                                                                              |                                         |                                                                                        |                                                                                                    |                                                         |                           |                        |
| jis projektu                                                                                                    |                                                                                                    |                                                                                              |                                         |                                                                                        |                                                                                                    |                                                         |                           |                        |
| listênî                                                                                                    |                                                                                                    |                                                                                              |                                         |                                                                                        |                                                                                                    |                                                         |                           |                        |
| monogram                                                                                                    |                                                                                                    |                                                                                              |                                         |                                                                                        |                                                                                                    |                                                         |                           |                        |
| ová skupina                                                                                                    |                                                                                                    |                                                                                              |                                         |                                                                                        |                                                                                                    |                                                         |                           |                        |
| bjekty 🔨                                                                                                    | -Fyzická realizace projektu                                                                                                    | ni<br>Ventos en la Carrosca                                                                  |                                         |                                                                                        |                                                                                                    |                                                         |                           |                        |
| Subjekty projektu                                                                                                    | PŘEDPOKLÁDANÉ DATUM Z                                                                                                    | AHÁJENÍ 🛛 PŘEL<br>30.0                                                                       | 2018                                    | KONČENÍ PŘEDPOKL                                                                       | DANÁ DOBA TRVÁNÍ (V MĚ)<br>1200                                                                           | sicich)                                                 |                           |                        |
| Adresy subjektu                                                                                                    |                                                                                                    | 00. 3.                                                                                       | 2010                                    |                                                                                        | 13,00                                                                                                    |                                                         |                           |                        |
| Osoby subjektu                                                                                                    | SKUTECHE DATOM ZAHAJENI                                                                                                    | 1                                                                                            |                                         |                                                                                        |                                                                                                    |                                                         |                           |                        |
| Účty subjektu                                                                                                    |                                                                                                    |                                                                                              |                                         |                                                                                        |                                                                                                    |                                                         |                           |                        |
| Veřejná podpora                                                                                                    |                                                                                                    |                                                                                              |                                         |                                                                                        |                                                                                                    |                                                         |                           |                        |
| . a chu bachara                                                                                                    |                                                                                                    |                                                                                              |                                         |                                                                                        |                                                                                                    |                                                         |                           |                        |
| nancování 🔨                                                                                                    | Přijmy projektu                                                                                                    |                                                                                              |                                         |                                                                                        | 2012 C                                                                                                    | 8 8 8                                                   |                           |                        |
| nancování A                                                                                                    | Přijmy projektu<br>B JINÉ PENEŽNÍ PŘÍJMY (JPF<br>Projekt nevytváří jiné ne                                                                                                    | າ)<br>ຫລັ້ງກູ່ ກະເມີການ                                                                      |                                         |                                                                                        | 9 PŘÍJMY DLE ČL. 61 OBEC<br>Projekt perotváří příjp                                                       | NÊHO NAŘÍZENÍ<br>ny dle článku 61                       |                           |                        |
| nancování A                                                                                                    | Přijmy projektu<br>JINÉ PENĚŽNÍ PŘLJMY (JPR<br>Projekt nevytváří jiné pe                                                                                                    | 9)<br>eněžní příjmy                                                                          |                                         |                                                                                        | B PŘÍJMY DLE ČL. 61 OBEC<br>Projekt nevytváří příjn                                                       | NEHO NAŘÍZENÍ<br>ny dle článku 61                       |                           |                        |
| nancování A                                                                                                    | Příjmy projektu<br>B JINÉ PENEŽNÍ PŘÍJAVY (JPF<br>Projekt nevytváří jiné pe<br>Doplňkové informace                                                                                                    | ")<br>měžní příjmy                                                                           |                                         | E                                                                                      | B PŘÚMY DLE ČL. 61 OBEC<br>Projekt nevytváří příjn                                                        | NEHO NAŘÍZENÍ<br>ny die článku 61                       |                           | Atribut operace        |
| nancování A<br>Rozpočet základní<br>Přehled zdrojú financování<br>Finanční plán                                                  | Přijmy projektu<br>B JINC PENEŽNÍ PŘLIMY (JPF<br>Projekt nevytváří jiné pe<br>Doplňkové informace                                                                                                    | 9)<br>eněžní příjmy                                                                          |                                         |                                                                                        | 8 příjimy dle čl. 61 obec<br>Projekt nevytváří příjn                                                      | NEHO NARIZENI<br>ny die článku 61                       |                           | Atribut operace        |
| nancování A Rozpočet základní Přehled zdrojů financování Finanční plán estná prohlášení                                          | Přijmy projektu<br>B JINE PENEZNÍ PELINY (JPF<br>Projekt nevytváří jiné pe<br>Doplňkové informace<br>Realizace zadávacíci                                                                                                    | »)<br>eněžní příjmy<br>h řízení na projektu                                                  |                                         | <b>.</b>                                                                               | B PRUMY DLE ČL. 61 08EC<br>Projekt nevytváří příjn<br>olečný akční plán                                   | NEHO NAŘÍZENÍ<br>ny dle článku 61                       |                           | Atribut operace        |
| nancování<br>Rozpočet základní<br>Přehled zdrojů financování<br>Finanční plán<br>stná prohlášení<br>kumenty                      | Přijmy projektu<br>B JINF PENEZNI PELINNY (JPF<br>Projekt nevytváří jiné pe<br>Doplňkové informace<br>Realizace zadávacíci<br>Liniová stavba                                                                                                    | <sup>9</sup> )<br><del>2něžní příjmy</del><br>h řízení na projektu                           |                                         |                                                                                        | B PRLIMY DLE ČL. 61 OBBC<br>Projekt nevytváří přijn<br>olečný akční plán<br>irtnerství veřejného a :      | NEHO NAŘÍZENÍ<br>ny die článku 61<br>soukromého sektor  | J                         | Atribut operace        |
| nancování Aracování Přehled zdrojů financování Finanční plán stná prohlášení kumenty<br>rdpis žádosti                            | Přijmy projektu<br>U JINE PENEZNI PELINIV (JPF<br>Projekt nevytváří jiné pe<br>Doplňkové informace<br>Realizace zadávacící<br>Liniová stavba                                                                                                    | 9)<br>eněžní příjmy<br>h řízení na projektu                                                  |                                         | ■<br>□ S<br>□ P                                                                        | B PRUMY DLE ČL 61 08EC<br>Projekt nevytváří příjn<br>olečný akční plán<br>rtnerství veřejného a :         | NEHO NAŘIZENÍ<br>ny dle článku 61<br>soukromého sektor  | u                         | Atribut operace        |
| Rozpočet základní<br>Přehled zdrojú financování<br>Finanční plán<br>stná prohlášení<br>kumenty<br>dpis žádosti                   | Přijmy projektu<br>U JINE PENEZNI PELINIV (JPF<br>Projekt nevytváří jiné pe<br>Doplňkové informace<br>Realizace zadávacící<br>Liniová stavba<br>Další podpory ve vzta                                                                                                    | <sup>9)</sup><br>něžní příjmy<br>h řízení na projektu<br>ahu k projektu z jinj               | ých veřejných zdro                      | )                                                                                      | B PRUMY DLE ČL. 65 OBEC<br>Projekt nevytváří příjn<br>volečný akční plán<br>rtnerství veřejného a :<br>IA | NEHO NARIZENÍ<br>ny dle článku 61<br>soukromého sektori | u                         | Atribut operace        |
| nancování<br>Rozpočet základní<br>Přehled zdrojů financování<br>Finanční plán<br>stná prohlášení<br>kumenty<br>rdpis žádosti     | Přijmy projektu<br>U JINE PENEZNI PELINIV (JPF<br>Projekt nevytváří jiné pe<br>Doplňkové informace<br>Realizace zadávacící<br>Liniová stavba<br>Další podpory ve vzta<br>Veřejná podpora                                                                                                    | 9)<br>eněžní příjmy<br>h řízení na projektu<br>ahu k projektu z jinj                         | ých veřejných zdro                      | )<br>)<br>)<br>)<br>)<br>)<br>)<br>)<br>)<br>)<br>)<br>)<br>)<br>)<br>)<br>)<br>)<br>) | B PRUMY DLE ČL. 61 OBEC<br>Projekt nevytváří příjn<br>kolečný akční plán<br>rtnerství veřejného a :<br>IA | NEHO NARÎZENÎ<br>ny die čiánku 61<br>soukromého sekton  |                           | Atribut operace        |
| nancování Aracování Přehled zdrojů financování Finanční plán stná prohlášení kumenty<br>dpis žádosti                             | Přijmy projektu<br>U JINE PENEZNI PREJNAV (JPF<br>Projekt nevytváří jiné pe<br>Doplňkové informace<br>Realizace zadávacící<br>Liniová stavba<br>Další podpory ve vzta<br>Veřejná podpora                                                                                                    | 9)<br>eněžní příjmy<br>h řízení na projektu<br>ahu k projektu z jiny                         | ých veřejných zdro                      | )Ú - C                                                                                 | B PRUMY DLE ČL. 61 OBEC<br>Projekt nevytváří příjn<br>kolečný akční plán<br>rtnerství veřejného a :<br>IA | NEHO NARÎZENÎ<br>ny die čiánku 61<br>soukromého sektori | u<br>Uvělké projekt       | Atribut operace        |
| Rozpočet základní<br>Přehled zdrojů financování<br>Finanční plán<br>stná prohlášení<br>kumenty<br>dpis žádosti                   | Přijmy projektu<br>U JINE PENEZNI PREJNAV (JPF<br>Projekt nevytváří jiné pe<br>Doplňkové informace<br>Realizace zadávacící<br>Liniová stavba<br>Další podpory ve vzta<br>Veřejná podpora                                                                                                    | 9)<br>eněžní příjmy<br>h řízení na projektu<br>ahu k projektu z jiny                         | ých veřejných zdro                      | )Ú - C                                                                                 | B PRUNY DLE ČL. 61 08EC<br>Projekt nevytváří příjn<br>kolečný akční plán<br>rtnerství veřejného a :       | NEHO NARÍZENÍ<br>ny die článku 61<br>soukromého sektori | u 🗌 Velký projekt         | Atribut operace        |
| Rozpočet základní<br>Přehled zdrojů financování<br>Finanční plán<br>stná prohlášení<br>kumenty<br>dpis žádosti                   | Přijmy projektu     JINE PENEZNI PBLANY (JPF     Projekt nevytváří jiné pe      Doplňkové informace     Realizace zadávacící     Liniová stavba     Další podpory ve vzta     Veřejná podpora      REZIM FINANCOVÁNÍ     Ev-post                                                                | 9)<br>eněžní příjmy<br>h řízení na projektu<br>ahu k projektu z jiny                         | ých veřejných zdro                      | )Ú C                                                                                   | B PRUMY DLE ČL. 61 OBEC<br>Projekt nevytváří příjn<br>volečný akční plán<br>rtnerství veřejného a :<br>IA | NEHO NARÎZENÎ<br>ny die čiânku 61<br>soukromêho sektori | u<br>U Veľký projekt      | Atribut operace        |
| ancování Arozování Přehled zdrojů financování Finanční plán stná prohlášení kumenty dpis žádosti                                 | Přijmy projektu<br>B JINC PENEZNI PREJMY (JPF<br>Projekt nevytváří jiné pe<br>Doplňkové informace<br>Realizace zadávacící<br>Liniová stavba<br>Další podpory ve vzta<br>Veřejná podpora<br>REZIM FINANCOVÁNÍ<br>Ex-post                                                                         | 9)<br>eněžní příjmy<br>h řízení na projektu<br>ahu k projektu z jiny                         | ých veřejných zdro                      | )Ú C                                                                                   | B PRÚMY DLE ČL. 61 OBEC<br>Projekt nevytváří příjn<br>kolečný akční plán<br>rtnerství veřejného a :       | NEHO NARIZENÍ<br>ny dle článku 61<br>soukromého sektori | u<br>U Veľký projekt      | Atribut operace        |
| nancování Aracování Přehled zdrojů financování Finanční plán stná prohlášení kumenty vdpis žádosti                               | Přijmy projektu     JINK PENEZNI PREJMY (JPF     Projekt nevytváří jiné pe      Doplňkové informace     Realizace zadávacící     Liniová stavba     Další podpory ve vzta     Veřejná podpora      REZIM FINANCOVÁNÍ     Ex-post     Fázovaný projekt                                           | 9)<br>eněžní příjmy<br>h řízení na projektu<br>ahu k projektu z jiny                         | ých veřejných zdro                      | )Ú C                                                                                   | B PRUMY DLE ČL. 61 OBEC<br>Projekt nevytváří příjn<br>volečný akční plán<br>rtnerství veřejného a :<br>IA | NEHO NARÎZENÎ<br>ny die čiânku 61<br>soukromêho sektori | u<br>U Veľký projekt      | Atribut operace        |
| nancování Acordia a constructivné statistické se se se se se se se se se se se se se                                             | Přijmy projektu  U JINÉ PENEŽNÍ PŘÍJMY (JPF  Projekt nevytváří jiné pe  Doplňkové informace  Realizace zadávacící  Liniová stavba  Další podpory ve vzta  Veřejná podpora  REZIME FINANCOVÁNET  Ex-post  Fázovaný projekt                                                                       | <sup>o)</sup><br>eněžní příjmy<br>h řízení na projektu<br>ahu k projektu z jiny<br>POPIIS FÅ | ých veřejných zdro<br>zovaného projektu | )ú C                                                                                   | B PRÚMY DLE ČL. 61 08EC<br>Projekt nevytváří příjn<br>kolečný akční plán<br>rtnerství veřejného a :       | NEHO NARIZENÍ<br>ny dle článku 61<br>soukromého sekton  | u<br>U Veľký projekt      | Atribut operace        |
| nancování A<br>Rozpočet základní<br>Přehled zdrojú financování<br>Finanční plán<br>estná prohlášení<br>okumenty<br>odpis žádosti | Přijmy projektu         B JINÉ PENEŽNÍ PŘÍJAVY (JPř         Projekt nevytváří jíné pe         Doplňkové informace         Realizace zadávacící         Liniová stavba         Další podpory ve vzta         Veřejná podpora         Rezlas FINANCOVÁNÍ         Ex-post         Fázovaný projekt | popis FJ                                                                                     | ých veřejných zdro<br>zovaného projektu | jù ○ C                                                                                 | B PRÚMY DLE ČL. 61 08EC<br>Projekt nevytváří příjn<br>kolečný akční plán<br>rtnerství veřejného a :       | NEHO NARIZENÍ<br>ny dle článku 61<br>soukromého sekton  | u<br>U Veľký projekt      | Atribut operace        |
| Rozpočet základní<br>Přehled zdrojú financování<br>Finanční plán<br>stná prohlášení<br>kumenty<br>dpis žádosti                   | Přijmy projektu         B JINÉ PENEŽNÍ PŘÍJAVY (JPF         Projekt nevytváří jíné pe         Doplňkové informace         Realizace zadávacící         Liniová stavba         Další podpory ve vzta         Veřejná podpora         REZIM FINANCOVÁNÍ         Ex-post         Fázovaný projekt  | po<br>prežiní příjmy<br>h řízení na projektu<br>ahu k projektu z jiny<br>popis F.K           | ých veřejných zdro<br>zovaného projektu | jû C                                                                                   | B PRÚMY DLE ČL. 61 08EC<br>Projekt nevytváří příjn<br>kolečný akční plán<br>rtnerství veřejného a :<br>IA | NEHO NARIZENÍ<br>ny dle článku 61<br>soukromého sekton  | u<br>Ueľký projekt        | Atribut operace        |

#### 1. 3. 1 Identifikace projektu s veřejnou podporou

Na záložce "Projekt" zaškrtněte pole "Veřejná podpora" v boxu "Doplňkové informace" a záznam uložte. Zaškrtnutí tohoto pole je podmínkou pro zpřístupnění záložky "Veřejná podpora" v levém menu v části "Subjekty".

| Doplňkové informace                                            |   |                                            |                 |
|----------------------------------------------------------------|---|--------------------------------------------|-----------------|
| 🗹 Realizace zadávacích řízení na projektu                      |   | 🗌 Společný akční plán                      |                 |
| 🗆 Liniová stavba                                               |   | Partnerství veřejného a soukromého sektoru |                 |
| 🗌 Další podpory ve vztahu k projektu z jiných veřejných zdrojů |   | CBA                                        |                 |
| ✓ Veřejná podpora                                              |   |                                            | 🗆 Velký projekt |
| REŽIM FINANCOVÁNÍ                                              |   |                                            |                 |
| Ex-post                                                        | ≣ |                                            |                 |

## 1. 4 Záložka Specifický cíl

Potvrďte údaje na záložce "Specifický cíl" - stisknutím tlačítka OK na vyskakovacím okně "Informace". Poté stiskněte tlačítko "Uložit".

| Profil objektu         | ^      | SPECIFICKÉ CÍLE     |           |                     |          |                |          |                      |              |           |                     |                                  |           |                       |
|------------------------|--------|---------------------|-----------|---------------------|----------|----------------|----------|----------------------|--------------|-----------|---------------------|----------------------------------|-----------|-----------------------|
| Nová depeše a koncepty |        | 👘 PŘÍSTUP K PRO     | OJEKTU    | PLNÉ MOCI           | ٥        | KOPÍROVAT      | ×        | VYMAZAT ŽÁDOST       | V KOP        | ITROLA    | FINALIZACE          | 🕞 тізк                           |           |                       |
| Přehled depeší         |        | Ĉislo               | Název     |                     |          | Procentní po   | dal      | Název programu       |              | Název p   | rioritni osy        | Název investiční priority        | Název ten | natického cíle        |
| Poznámky               |        |                     |           |                     | T        |                | Ţ        |                      | Y            |           | ) <b>Y</b>          | Y                                |           |                       |
| Űkoly                  |        | 04.1.40.1.5         | Vytvoření | í podmínek pro širš | ií vy    | 1              | 00,00    | Operační program     | n Doprava    | Infrasti  | uktura pro železni  | Rozvoj a zlepšování dopr         | Podpora   | udržitelné dopra      |
| Datová oblast žádosti  | $\sim$ |                     |           |                     |          |                |          |                      |              |           |                     |                                  |           |                       |
| Identifikace projektu  | ~      |                     | ▶I Polož  | iek na stránku 25   | *        |                |          |                      |              |           |                     |                                  | Stránka 1 | z 1, položky 1 až 1 i |
| Identifikace operace   |        | Neutral             |           | Omenatoria          |          |                | 111-2    |                      | Diama        |           |                     |                                  |           |                       |
| Projekt                |        | Novy zazi           | nam       | Smazat za.          | maim     |                | UI02     |                      | Storne       | 0         |                     |                                  |           |                       |
| Specifické cíle        |        | ČÍSLO PROGRAMU      |           | NÁZEV               | PROGRA   | MMU            |          |                      |              |           |                     |                                  |           |                       |
| Indikátory             |        | 04                  |           | Opera               | iční pr  | ogram Dopra    | va       |                      |              |           |                     |                                  |           |                       |
| Horizontální principy  |        | ČÍSLO PRIORITNÍ OSV |           | NÁZEV               | PRIORIT  | ni osv         |          |                      |              | 🗐 In      | formace             |                                  |           |                       |
| nonzontaini principy   |        | 04.1                |           | Infras              | trukti   | ira pro żelezn | iční a ( | další udržitelnou de | opravu       |           |                     |                                  |           |                       |
| Popis projektu         |        | ČÍSLO INVESTIČNÍ PR | IORITY    | NÁZEV               | INVEST   | IČNÍ PRIORITY  |          |                      |              |           | Součet procent      | vybraných specifických cílů i je | jich      |                       |
| Umistēni               |        | 04.1.40             |           | Rozve               | oj a zle | epšování dopi  | avnich   | n systémů šetrnějš   | ích k životi | nii 📝     | kategorii region    | u je 100. Související data budou | 1         |                       |
| Harmonogram            |        | ČÍSLO TEMATICKÉHO   | CÍLE      | NÁZEV               | TEMATI   | CKÉHO CÍLE     |          |                      |              |           | prepositana.        |                                  |           |                       |
| offend elements        |        | TC 07               |           | Podp                | ora ud   | ržitelné dopra | avy a o  | odstraňování překá   | žek v klíčo  | vý        |                     | ОК                               |           |                       |
| ulova skupina          |        | číslo               |           | E NÁZ               | EV       |                |          |                      |              | -         |                     |                                  |           |                       |
| Subjekty               | ^      | 04.1.40.1.5         |           | Vytvo               | ření p   | odmínek pro s  | širší vy | užití železníční a v | odní dopra   | vy prosti | řednictvím moderniz | ace dopravního parku             |           |                       |
| Subjekty projektu      |        | D PROCENTNÍ PODÍL   |           |                     |          |                |          |                      |              |           |                     |                                  |           |                       |
| Adresv subiektu        |        |                     |           | 100,00              |          |                |          |                      |              |           |                     |                                  |           |                       |

Na záložce "Specifické cíle" není třeba vyplňovat žádné další údaje. Pro výzvu je relevantní pouze jeden specifický cíl, který je na žádosti o podporu již předvyplněný. Údaje o kategorii regionu jsou pro výzvu číslo 04\_16\_034 nerelevantní, proto box "Kategorie regionu" zůstává nevyplněný.

| — Kategorie regi | onu: | <br> |  |
|------------------|------|------|--|
| Rategone regi    | onu. |      |  |
|                  |      |      |  |
|                  |      |      |  |
|                  |      |      |  |
|                  |      |      |  |

Potvrzení informační hlášky na záložce "Specifické cíle" a uložení záznamu je podmínkou pro plnění údajů v části "Indikátory" a "Financování" – "Rozpočet základní" a "Přehled zdrojů financování".

Popis polí na záložce "Specifický cíl" je uveden v Uživatelské příručce IS KP14+: Pokyny pro vyplnění formuláře žádosti o podporu, verze 4.0, kapitola 5.4.4, s. 81 – 83.

## 1. 5 Záložka "Indikátory"

Záložka "Indikátory" se zpřístupní k editaci až po uložení záznamu na záložce "Specifický cíl". Na výzvě 04\_16\_034 je relevantní 1 indikátor s kódem 73101. Na žádost o podporu jej doplníte prostřednictvím ikony pro výběr hodnoty z číselníku vedle pole "Kód indikátoru"

| Profil objektu         | ^ | INDIKÁTORY                       |                        |                   |                  |                |            |                      |                                 |
|------------------------|---|----------------------------------|------------------------|-------------------|------------------|----------------|------------|----------------------|---------------------------------|
| Nová depeše a koncepty |   | PŘÍSTUP K PROJEKTU               | PLNÉ MOCI              | KOPÍROVAT         | 🗙 VYMAZAT ŽÁDOST | V KONTRO       | A 🔒 FINALI | ZACE 🚔 TISK          |                                 |
| Přehled depeší         |   |                                  |                        |                   |                  |                |            |                      |                                 |
| Poznámky               |   | Měřitelné indikátory             |                        |                   |                  |                |            |                      |                                 |
| Úkoly                  |   | Zde přetáhněte hlavičku sloupce, | , podle kterého má být | provedeno třídění |                  |                |            |                      |                                 |
| Datová oblast žádosti  | ^ | Kód indikátoru                   | Název indikátoru<br>W  |                   |                  | Výchozí ho     | dnota      | Cilová hodnota       | Datum cílové hodnoty            |
| Identifikace projektu  | ^ | Nenalezeny žádné záznamy k zob   | razení                 |                   |                  | 2              |            |                      |                                 |
| Identifikace operace   |   |                                  |                        |                   |                  |                | -          |                      | *                               |
| Projekt                |   |                                  |                        |                   | Expo             | rt standardní  |            |                      |                                 |
| Specifické cíle        |   |                                  | ložek na stránku 25    | *                 |                  |                |            |                      | Stránka 1 z 1. položku 0 až 0 z |
| Indikátory             |   |                                  |                        |                   |                  |                |            |                      | orania i c i, porozij o se o c  |
| Horizontální principy  |   | Nový záznam                      | Smazat zá              | znam              | Uložit           | Storno         |            |                      |                                 |
| Popis projektu         |   |                                  | uí mu unu í ronu       |                   |                  | -              |            |                      |                                 |
| Umístění               |   |                                  | NAZEV INDIKATORU       |                   |                  | ENVI           |            | 🔲 Povinný k naplnění |                                 |
| Harmonogram            |   |                                  | _                      |                   |                  |                |            | Povinný k výběru     |                                 |
| Cílová skupina         |   | Výběr hod                        | noty<br>rum výchozí ho |                   | CÍLOVÁ HODNOTA   | DATUM CÍLOVÉ H | DDNOTY     | MĚRNÁ JEDNOTKA       | TYP INDIKÁTORU                  |
| Subjekty               | ~ |                                  |                        |                   |                  |                | <b></b>    |                      |                                 |
| Subjekty projektu      |   | DEFINICE INDIKÁTORU              |                        |                   |                  |                |            |                      | 0/9000 Otevřít v novém okně     |
| Adresy subjektu        |   |                                  |                        |                   |                  |                |            |                      |                                 |
| Osoby subjektu         |   |                                  |                        |                   |                  |                |            |                      |                                 |
| Účty subjektu          |   |                                  |                        |                   |                  |                |            |                      |                                 |
| Veřejná podpora        |   |                                  |                        |                   |                  |                |            |                      |                                 |

K indikátoru vyplňte "datum výchozí hodnoty", "cílovou hodnotu" a "datum cílové hodnoty". Po vyplnění údajů záznam uložte. Do pole "Výchozí hodnota" se doplní automaticky hodnota 0,000.

| Nová depeše a koncepty                                                                                                    |   | PŘÍSTUP K PROJEKTU                                                                                                    | PLNÉ MOCI                                                                                                | KOPIROVAT                                                                | X VYMAZAT ŽÁDOST                                           | ~                                                                                                | KONTROLA                                            | 🔒 FINALIZ | ACE 🚔 TISK                                                       |                                                  |
|----------------------------------------------------------------------------------------------------|---|----------------------------------------------------------------------------------------------------|----------------------------------------------------------------------------------------------------|--------------------------------------------------------------------------|------------------------------------------------------------|--------------------------------------------------------------------------------------------------|-----------------------------------------------------|-----------|------------------------------------------------------------------|--------------------------------------------------|
| Přehled depeší                                                                                                    |   |                                                                                                    |                                                                                                    |                                                                          |                                                            |                                                                                                  |                                                     |           |                                                                  |                                                  |
| Poznámky                                                                                                    |   | Měřitelné indikátory                                                                                                    |                                                                                                    |                                                                          |                                                            |                                                                                                  |                                                     |           |                                                                  |                                                  |
| Úkoly                                                                                                    |   | Zde přetáhněte hlavičku sloupce,                                                                                             | , podle kterého má být p                                                                                 | provedeno třídění                                                        |                                                            |                                                                                                  |                                                     |           |                                                                  |                                                  |
| Datová oblast žádosti                                                                                                    | ~ | Kód indikátoru                                                                                                    | Název indikátoru                                                                                         | )                                                                        |                                                            |                                                                                                  | Výchozí hodnota                                     | i.        | Cilová hodnota                                                   | Datum cilové hodnoty                             |
| Identifikace proiektu                                                                                                    | ~ | 73101                                                                                                    | Počet moderní:                                                                                           | zací plavídal                                                            |                                                            | <u> </u>                                                                                         |                                                     | 0.000     | 2.00                                                             | 0 30 5 2010                                      |
| Identifikace operace                                                                                                    |   | 15101                                                                                                    | r occi modernaz                                                                                          |                                                                          |                                                            |                                                                                                  |                                                     | 0,000     | 2,00                                                             |                                                  |
| Projekt                                                                                                    |   |                                                                                                    |                                                                                                    |                                                                          |                                                            |                                                                                                  | -                                                   |           |                                                                  |                                                  |
|                                                                                                    |   |                                                                                                    |                                                                                                    |                                                                          | Exp                                                        | ort sta                                                                                          | andardní                                            |           |                                                                  |                                                  |
| Specificke cile                                                                                                    |   |                                                                                                    | ložek na stránku 25                                                                                      | •                                                                        |                                                            |                                                                                                  |                                                     |           |                                                                  | Stránka 1 7 1 noložky 1                          |
| Indikátory                                                                                                    |   |                                                                                                    |                                                                                                    |                                                                          |                                                            |                                                                                                  |                                                     |           |                                                                  |                                                  |
| Horizontální principy                                                                                                    |   |                                                                                                    |                                                                                                    |                                                                          |                                                            |                                                                                                  |                                                     |           |                                                                  |                                                  |
| Horizontaini principy                                                                                                    |   | Nový záznam                                                                                                    | Smazat zá                                                                                                | znam                                                                     | Uložit                                                     | S                                                                                                | Storno                                              |           |                                                                  |                                                  |
| Popis projektu                                                                                                    |   | Nový záznam                                                                                                    | Smazat zá                                                                                                | znam                                                                     | Uložit                                                     | 5                                                                                                | Storno                                              |           |                                                                  |                                                  |
| Popis projektu<br>Umístění                                                                                                    |   | Nový záznam                                                                                                    | Smazat zá:                                                                                               | znam                                                                     | Uložit                                                     | EN                                                                                               | Storno<br>IVI                                       |           | Povinný k paplnění                                               |                                                  |
| Popis projektu<br>Umístění<br>Harmonogram                                                                                         |   | Nový záznam<br><b>B</b> kód indikátoru<br>73101 III III III III                                                              | Smazat zá<br>NÁZEV INDIKÁTORU<br>Počet moderniz                                                          | znam<br>zací plavidel                                                    | Uložit                                                     | EN                                                                                               | Storno                                              |           | Povinný k naplnění                                               |                                                  |
| Popis projektu<br>Umístění<br>Harmonogram<br>Cílová skunina                                                                       |   | Nový záznam<br>kóp indikátoru<br>73101 IIII IIIIIIIIIIIIIIIIIIIIIIIIIIIIII                                                   | Smazat zá<br>Název INDIKÁTORU<br>Počet moderniz                                                          | znam<br>zací plavidel                                                    | Uložit                                                     | EN                                                                                               | Storno                                              |           | <ul> <li>Povinný k naplnění</li> <li>Povinný k výběru</li> </ul> |                                                  |
| Popis projektu<br>Umístění<br>Harmonogram<br>Cílová skupina                                                                       |   | Nový záznam<br>E kóp indikátoru<br>73101 III<br>výchozí hodnota                                                              | Smazat zá:<br>NÁZEV INDIKÁTORU<br>Počet moderniz                                                         | znam<br>zací plavidel                                                    | Uložit<br>Cílová hodnota<br>2 000                          | EN                                                                                               | Storno<br>IVI<br>Atum cílové hodi                   | NOTY      | Povinný k naplnění     Povinný k výběru     Měrná Jednotka       | TYP INDIKÁTORU                                   |
| Popis projektu<br>Umístění<br>Harmonogram<br>Cílová skupina<br>Subjekty                                                           | ~ | Nový záznam           ■ kób indikátoru           73101           UÝchozí hodnota           0,000                             | Smazat zá:<br>Název INDIKÁTORU<br>Počet moderniz<br>DATUM VÝCHOZÍ<br>1. 8. 2017                          | znam<br>zací plavidel                                                    | Uložit<br>Cílová hodnota<br>2,000                          | EN<br>EN<br>30.                                                                                  | Storno<br>IVI<br><u>Atum cílové hodi</u><br>5. 2019 | NOTY      | Povinný k naplnění Povinný k výběru MĚRNÁ JEDNOTKA ks            | тур іноіка́тови<br>Výstup                        |
| Popis projektu<br>Umístění<br>Harmonogram<br>Cílová skupina<br>Subjekty<br>Subjekty projektu                                      | ~ | Nový záznam           Kód MDIKÁTORU           (73101)           Výčekozí kodokat           0,000           DeFinice NOKÁTORU | Smazat zá:<br>Název INDIKÁTORU<br>Počet moderniz<br>DATUM VÝCHOZÍ<br>1. 8. 2017                          | znam<br>zací plavidel                                                    | Uložit<br>I cílová hodnota<br>2,000                        | EN<br>EN<br>30.                                                                                  | Storno<br>IVI<br>Atum cílové hodi<br>5. 2019        | NOTY      | Povinný k naplnění Povinný k výběru MĚRNÁ JEDNOTKA ks            | typ indikátoru<br>Výstup<br>Otevilt v novém okně |
| Popis projektu<br>Umístění<br>Harmonogram<br>Cílová skupina<br>Subjekty<br>Subjekty projektu<br>Adresy subjektu                   | ^ | Nový záznam<br>Kód INDIKÁTORU<br>[7310]<br>VÝCHOZÍ HODNOTA<br>0.000<br>DEFINICE INDIKÁTORU<br>Počet modernizací plavid       | Smazat zá:<br>NÁZEV INDIKÁTORU<br>Počet moderniz<br>DATUM VÝCHOZÍ<br>1. 8. 2017<br>del v rámci projektu. | Znam<br>Zací plavidel<br>HODNOTY<br>IIIIIIIIIIIIIIIIIIIIIIIIIIIIIIIIIIII | Uložit<br>cliová hodnota<br>2,000<br>rýměnu motoru, apod.) | EN<br>EN<br>30.                                                                                  | Storno<br>IVI<br>Atum cílové hodi<br>5. 2019        | NOTY      | Povinný k naplnění Povinný k výběru Měnká JEDNOTKA ks            | TYP INDIKÁTORU<br>Výstup<br>Otevířt v novém okně |
| Popis projektu<br>Umístění<br>Harmonogram<br>Cílová skupina<br>Subjekty<br>Subjekty projektu<br>Adresy subjektu<br>Osoby subjektu | ~ | Nový záznam<br>Kód INDIKÁTORU<br>73101<br>VÝCHOZÍ HODNOTA<br>0,000<br>DEFINICE INDIKÁTORU<br>Počet modernizací plavid        | Smazat zá<br>NÁZEV INDIKÁTOBU<br>Počet moderniz<br>DATUM VÝCHOZÍ<br>1. 8. 2017<br>lel v rámci projektu.  | znam<br>zací plavidel<br>HODNOTY<br>E<br>(jedná se např. o v             | Uložit<br>cilová hodnota<br>2,000<br>rýměnu motoru, apod.) | EN<br>EN<br>30.                                                                                  | Storno<br>IVI<br><u>ATUM CÍLOVÉ HODI</u><br>5. 2019 | NOTY      | Povinný k naplnění Povinný k výběru Měnká JEDNOTKA ks            | TYP INDIKÁTORU<br>Výstup<br>Otevřít v novém okně |
| Popis projektu<br>Umistění<br>Harmonogram<br>Ctlová skupina<br>Subjekty<br>Subjekty projektu<br>Adresy subjektu<br>Osoby subjektu | ^ | Nový záznam<br>Kód MDIKÁTORU<br>[73101]<br>Výchozí Hodnota<br>0,000<br>DEFINICE INDIKÁTORU<br>Počet modernizací plavid       | Smazat zá:<br>Název новкárosu<br>Počet moderniz<br>Datum Výchozí<br>1. 8. 2017<br>lel v rámci projektu.  | znam<br>zací plavidel<br>HODNOTY<br>EM<br>(jedná se např. o v            | Uložit<br>cílová hodnota<br>2,000<br>výměnu motoru, apod.) | 5<br>1<br>1<br>1<br>1<br>1<br>1<br>1<br>1<br>1<br>1<br>1<br>1<br>1<br>1<br>1<br>1<br>1<br>1<br>1 | Storno<br>IVI<br>Atum cílové hodi<br>5. 2019        | NOTY      | Povinný k naplnění Povinný k výběru Měnká JEDNOTKA ks            | TYP INDIKÁTORU<br>Výstup<br>Otevřít v novém okně |

Cílová hodnota musí být nenulová (jedná se o podmínku pro finalizaci žádosti o podporu). Popis polí na záložce "Indikátory" je uveden v *Uživatelské příručce IS KP14+: Pokyny pro vyplnění formuláře žádosti o podporu,* verze 4.0, kapitola 5.4.6, s. 85.

## 1. 6 Záložka "Horizontální principy"

Na záložce "Horizontální principy" vyberte ke každému "typu horizontálního principu" odpovídající položku z číselníku "Vliv projektu na horizontální princip". V případě, že zvolíte hodnotu "Cílené zaměření na horizontální princip", nebo "Pozitivní vliv na horizontální princip", musíte vyplnit také pole "Popis a zdůvodnění vlivu projektu na horizontální princip". Záznam pro každý typ horizontálního principu uložte. Vybraný záznam typu horizontálního principu je zobrazen zeleným písmem.

Pro typ horizontálního principu "Udržitelný rozvoj (environmentální indikátory)" smí být na výzvě číslo 04\_16\_034 uvedena pouze hodnota "Neutrální k horizontálnímu principu" (protože na výzvu není navázaný žádný indikátor s označením "ENVI").

| Profil objektu 🔨        | HORIZONTÁLNÍ PRINCIPY                                                                    |                                                                                                    |
|-------------------------|------------------------------------------------------------------------------------------|----------------------------------------------------------------------------------------------------|
| Nová depeše a koncepty  | 👫 PŘÍSTUP K PROJEKTU 🞽 PLNÉ MOCI 🗇 KOPÍROVAT 🗶 VYMAZAT ŽÁDOST                            | ✔ KONTROLA 🔒 FINALIZACE 🚔 TISK                                                                                                    |
| Přehled depeší          | Tun barizantálníha minainu                                                               | Vily svojaktu na hovizostální svinojn                                                                                                    |
| Poznámky                | Rovné příležitosti a nediskriminace                                                      | Pozitivní vliv na horizontální princip                                                                                                    |
| Úkoly                   | Udržitelný rozvoj (environmentální indikátory)                                           | Neutrální k horizontálnímu principu                                                                                                    |
| Datová oblast žádosti 🔨 | Rovné příležitosti mužů a žen                                                            | Neutrální k horizontálnímu principu                                                                                                    |
| Identifikace projektu   |                                                                                          |                                                                                                    |
| Identifikace operace    | TYP HORIZONTÁLNÍHO PRINCIPU                                                              | B VLIV PROJEKTU NA HORIZONTÁLNÍ PRINCIP                                                                                                    |
| Projekt                 | Rovné příležitosti a nediskriminace                                                      | Pozitivní vliv na horizontální princip                                                                                                    |
| Specifické cíle         | B POPIS A ZDŮVODNĚNÍ VLIVU PROJEKTU NA HORIZONTÁLNÍ PRINCIP                              | 345/2000 Otevřit v novém okně                                                                                                    |
| Indikátory              | Povinný popis a zdůvodnění vlivu projektu na horizontální princip v maximálním rozsahu 2 | 000 znaků v případě zvolení hodnoty "Cílené zaměření na horizontální princip",<br>"Napovinné polo v případě zvolení hodnoty "Nautrální k horizontálnímu pripajnu" |
| Horizontální principy   |                                                                                          | . Nepovinine pole v pripade zvoleni nounoty. Neutranni k nonzontannihu principu .                                                                                 |
| Popis projektu          |                                                                                          |                                                                                                    |
| Umístění                |                                                                                          |                                                                                                    |
| Harmonogram             | 10.224                                                                                   |                                                                                                    |
| Cílová skupina          | Ulozit                                                                                   | Storno                                                                                                    |

Popis záložky "Horizontální principy" je uveden v Uživatelské příručce IS KP14+: Pokyny pro vyplnění formuláře žádosti o podporu, verze 4.0, kapitola 5.4.7, s. 85 – 86.

## 1. 7 Záložka "Popis projektu"

Vyplňte všechna povinná textová pole. Pole "Anotace projektu" má kapacitu 500 znaků, ostatní pole na této záložce 2000 znaků. Záznamy uložte.

Text anotace projektu vyplněný na záložce "Projekt" se automaticky přenáší i na záložku "Popis projektu". Změny provedené v poli "Anotace projektu" na záložce "Popis projektu" se po uložení také automaticky projeví v odpovídajícím poli záložce "Projekt".

| nova acpeac a nonocpey     | <b>PRÍSTUP K PROJEKTU</b>      | PLNÉ MOCI        | T KOPÍROVAT             | X VYMAZAT ŽÁDOST           | KONTROLA             | A FINALIZACE | H TISK |         |                     |
|----------------------------|--------------------------------|------------------|-------------------------|----------------------------|----------------------|--------------|--------|---------|---------------------|
| Přehled depeší             |                                |                  | 9                       | 5.24                       |                      |              |        | 0.000   |                     |
| Poznámky                   | Anotace projektu v rozsahu     | maximálně 500    | znaků. Text se auto     | omaticky přenáší z/do zálo | ožky "Popis projekt  | u"           |        | 106/500 | Otevrit v novém okn |
| Íkolv                      | rinotale projenta r rozoana    |                  | Linuka. Fent de date    | induoity prendor 2700 201  | ucity i opio projekt |              |        |         |                     |
| Datová oblast žádosti      |                                |                  |                         |                            |                      |              |        |         |                     |
| dentifikasa noolaltu 💦 🗛   |                                |                  |                         |                            |                      |              |        |         |                     |
|                            | B JAKÝ PROBLÉM PROJEKT ŘEŠÍ?   | 1 2 2            |                         |                            |                      |              |        | 55/2000 | Otevřít v novém ok  |
| Identifikace operace       | popis řešeného problému v      | maximálním roz   | sahu 2000 znaků         |                            |                      |              |        |         |                     |
| Projekt                    |                                |                  |                         |                            |                      |              |        |         |                     |
| Speсіліске сне             |                                |                  |                         |                            |                      |              |        |         |                     |
| Indikatory                 |                                |                  |                         |                            |                      |              |        | 53/2000 | Otevřit v novém ok  |
| Horizontalni principy      | popis příčin problému v max    | imálním rozsah   | u 2000 znaků            |                            |                      |              |        | 00,2000 | outin ribran on     |
| opis projektu              |                                |                  |                         |                            |                      |              |        |         |                     |
| místění                    |                                |                  |                         |                            |                      |              |        |         |                     |
| armonogram                 |                                |                  |                         |                            |                      |              |        |         |                     |
| ílová skupina              | CO JE CILEM PROJEKTU?          |                  |                         |                            |                      |              |        | 51/2000 | Otevřit v novém ol  |
| ubjekty 🔨                  | popis cilú projektu v maxim    | álním rozsahu 21 | 000 znaků               |                            |                      |              |        |         |                     |
| Subjekty projektu          |                                |                  |                         |                            |                      |              |        |         |                     |
| Adresy subjektu            |                                |                  |                         |                            |                      |              |        |         |                     |
| Osoby subjektu             |                                |                  | relation                |                            |                      |              |        | 74/2000 | Oteuřit v povém ol  |
| Účty subjektu              | popis změn očekávaných v o     | důsledku projekt | tu v maximálním roz     | zsahu 2000 znaků           |                      |              |        | 14,2000 | ourit Filorent of   |
| Veřejná podpora            | 17.977 - 1977                  |                  |                         |                            |                      |              |        |         |                     |
| Financování                |                                |                  |                         |                            |                      |              |        |         |                     |
| Přehled zdrojů financování |                                |                  |                         |                            |                      |              |        |         |                     |
| Finanční plán              | B JAKÉ AKTIVITY V PROJEKTU BUL | OU REALIZOVÁNY?  | 11 1 0000               |                            |                      |              |        | 66/2000 | Otevřít v novém ok  |
| /eřejné zakázky            | popis uvazovaných aktivit p    | rojektu v maxim  | alnim rozsanu 2000      | J ZNAKU                    |                      |              |        |         |                     |
| Veřeiné zakázky            |                                |                  |                         |                            |                      |              |        |         |                     |
| Hodnocení a odvolání       |                                |                  |                         |                            |                      |              |        |         |                     |
| lidaie o smlouvě/dodatku   | POPIS REALIZAČNÍHO TÝMU PRO    | UEKTII           |                         |                            |                      |              |        | 64/2000 | Otevřít v novém ol  |
| Návrh (nodnět na ÚDUS      | popis realizačního týmu pro    | jektu v maximál  | ním rozsahu 2000 z      | maků                       |                      |              |        |         |                     |
| Difference 1/7             | 1                              |                  |                         |                            |                      |              |        |         |                     |
| rillolly K VZ              |                                |                  |                         |                            |                      |              |        |         |                     |
| estria promaseni           |                                |                  |                         |                            |                      |              |        |         |                     |
| NO IVE UND ORDER I         | JAKÁ EXISTUJÍ RIZIKA PROJEKT   | U?               | 01 - 100 Million - Alla |                            |                      |              |        | 60/2000 | Otevřít v novém ol  |
| Jokumenty                  | popio možućal sizili sa 1 la   | LU manine flat   | rozobu 00001            | ů.                         |                      |              |        |         |                     |

Popis záložky "Popis projektu" je uveden v Uživatelské příručce IS KP14+: Pokyny pro vyplnění formuláře žádosti o podporu, verze 4.0, kapitola 5.4.3, s. 79 – 80.

## 1. 8 Záložka "Umístění"

Vyberte "Místo realizace" a "Dopad projektu" z číselníku zvolené úrovně územní jednotky. Místo realizace a místo dopadu projektu se může, ale nemusí shodovat.

Obecně platí, že místem realizace projektu je u investičních projektů fyzické místo realizace, u neinvestičních je to území, které bude ovlivněno výstupy daného projektu. U všech organizací, institucí nebo podnikatelů, kteří jsou oprávněnými žadateli, platí, že udělení dotace není podmíněno místem oficiálního sídla subjektu, nýbrž místem realizace, či vlivu projektu.

Do pole "Dopad projektu" vyberte území, na které bude mít realizace projektu a jeho výstupy dopad.

Popis záložky "Umístění" je uveden v Uživatelské příručce IS KP14+: Pokyny pro vyplnění formuláře žádosti o podporu, verze 4.0, kapitola 5.5, s. 86 – 90.

## 1. 9 Záložka "Harmonogram"

Vyplňte údaje k jednotlivým položkám harmonogramu – pouze jsou-li pro projekt relevantní.

Popis záložky "Harmonogram" je uveden v Uživatelské příručce IS KP14+: Pokyny pro vyplnění formuláře žádosti o podporu, verze 4.0, kapitola 5.6, s. 90 – 91.

## 1. 10 Záložka "Cílová skupina"

Na záložce "Cílová skupina" je v rámci výzvy číslo 04\_16\_034 již předvyplněný záznam cílové skupiny. Záložku není třeba upravovat (je jen třeba na ni jednou vstoupit/zobrazit formulář).

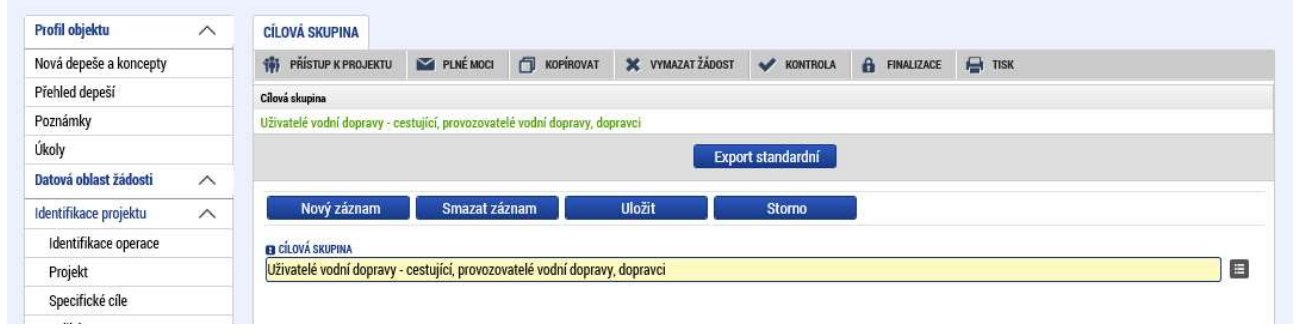

## 2. Vyplnění bloku dat "Subjekt"

## 2. 1 Záložka "Subjekty projektu"

#### Na záložce subjekty projektu je třeba vyplnit a validovat subjekt žadatele / příjemce:

V poli "Typ subjektu" vyberte z číselníku hodnotu "Žadatel/příjemce" a doplňte "IČ", "Typ plátce DPH" a zda subjekt žadatele zahrnout do definice jednoho podniku. Záznam uložte. Subjekt validujte prostřednictvím tlačítka "Validace". Můžete také využít možnosti kopírovat již založený subjekt z profilu do žádosti (tlačítko "Kopie do žádosti").

Povinné pole "Zahrnout subjekt do definice jednoho podniku" je vázáno primárně k definování jednoho (propojeného) podniku pro účely posouzení čerpání limitu podpory v rámci režimu podpory de minimis. Jeden podnik zahrnuje všechny podniky, které jsou propojeny vlastnickou strukturou (např. Subjekt žadatele může vlastnit další podnik(y), nebo může být dalšími podniky vlastněn, či je s dalšími podniky propojen prostřednictvím statutárních orgánů). Vzhledem ke skutečnosti, že výzva 04\_16\_034 není vedena v režimu podpory de minimis, mělo by být toto pole zaškrtnuto na křížek.

Pole "Počet zaměstnanců", "Roční obrat (EUR)" a "Bilanční suma roční rozvahy (EUR)" jsou doplňující k poli Velikost podniku, respektive velikost podniku se definuje na základě těchto tří veličin. Částky do polí "Roční obrat (EUR) a "Bilanční suma roční rozvahy (EUR)" jsou zadávány v jednotkách EUR. Všechna čtyři pole jsou pro výzvu 04\_16\_034 nepovinná.

Vyplněním a validací subjektu žadatele/příjemce umožníte založení rozpočtu (záložka "Rozpočet základní") v části "Financování".

| nord depesse a nonoepty                                                                                                    | TA PRÍSTUP K PR                                                                      | ojektu 🔛 pln     | É MOCI 👩 KOPÍROVAT           | 💥 VYMAZAT ŽÁDOST                                                               | V KONTROLA              | FINALIZACE                                  | 🖶 TISK                         |                              |
|----------------------------------------------------------------------------------------------------|--------------------------------------------------------------------------------------|------------------|------------------------------|--------------------------------------------------------------------------------|-------------------------|---------------------------------------------|--------------------------------|------------------------------|
| Přehled depeší                                                                                                    | ič.                                                                                  | lČ rahranični    | Nézeo subiektu               |                                                                                | Iméno                   |                                             | Přímení                        | Tun subiektu                 |
| Poznámky                                                                                                    | N                                                                                    | f                | W                            | 1                                                                              | W V                     | V                                           | - Triplien                     | W I                          |
| Úkoly                                                                                                    | 60609460                                                                             |                  | Olomoucký kraj               |                                                                                |                         |                                             | ··                             | Žadatel/příjemce             |
| Datová oblast žádosti 🛛 🔨                                                                                                    |                                                                                      |                  |                              | Export                                                                         | standardní              |                                             |                                |                              |
| dentifikace projektu 🔨 🔨                                                                                                    |                                                                                      |                  |                              | Export                                                                         | standurum               |                                             |                                |                              |
| Identifikace operace                                                                                                    | (d d 1 )                                                                             | Položek na strá  | nku 25 💌                     |                                                                                |                         |                                             | Strá                           | inka 1 z 1, položky 1 až 1 z |
| Projekt                                                                                                    | Nový zázi                                                                            | nam              | Uložit                       | Storno                                                                         |                         |                                             |                                |                              |
| Specifické cíle                                                                                                    | TYP SUBJEKTU                                                                         |                  |                              |                                                                                |                         |                                             |                                |                              |
| Indikátory                                                                                                    | Žadatel/příjem                                                                       | ce               | E                            |                                                                                | Smazat záznam           | 1 Kopie                                     | do profilu Kopie do            | žádosti                      |
| Horizontální principy                                                                                                    | B KÓD STÁTU                                                                          |                  |                              |                                                                                |                         | HESLO ROS                                   |                                |                              |
| opis projektu                                                                                                    | CZE   Česká rep                                                                      | oublika          | 8                            |                                                                                |                         |                                             | Ověření h                      | esla ROS                     |
|                                                                                                    |                                                                                      |                  |                              |                                                                                |                         |                                             |                                |                              |
| Jmístění                                                                                                    |                                                                                      |                  |                              |                                                                                |                         |                                             |                                |                              |
| Jmístění<br>Jarmonogram                                                                                                    |                                                                                      |                  |                              |                                                                                |                         |                                             |                                |                              |
| Jmístění<br>Harmonogram<br>Vílová skupina                                                                                                    |                                                                                      |                  |                              |                                                                                |                         |                                             |                                |                              |
| Imístění<br>Harmonogram<br>Cílová skupina<br>Subjekty ^                                                                                                    | Validovaný su                                                                        | bjekt - IČ       |                              |                                                                                |                         |                                             |                                |                              |
| Imistění<br>Harmonogram<br>Subjekty A<br>Subjekty projektu                                                                                                    | Validovaný su<br>B IČ                                                                | bjekt - IČ       |                              | DATUM VALIDACI                                                                 | E                       | ĎĬŎ                                         | / VAT ID                       |                              |
| Imistēni<br>Iarmonogram<br>Jilová skupina<br>Jubjekty nojektu<br>Subjekty projektu<br>Adresy subjektu                                                                                                    | Validovaný su<br>B IČ<br>60609460                                                    | bjekt - IČ       | Validad                      | DATUM VALIDAC<br>21. srpna 20                                                  | E<br>17 21:36:49        | DIČ                                         | / VATID                        |                              |
| Imistēni<br>Iarmonogram<br>Jilová skupina<br>Jubjekty nojektu<br>Subjekty projektu<br>Adresy subjektu<br>Osoby subjektu                                                                                                    | Validovaný su<br>B IČ<br>60609460<br>NÁZEV SUBJEKTU                                  | bjekt - IČ       | Validac                      | DATUM VALIDACI<br>21. srpna 20'<br>PRÁVNÍ FORMA                                | E<br>17 21:36:49        | Diğ                                         | / VATID                        |                              |
| Imistění Iarmonogram Ilová skupina Ilová skupina Ilová skupina Ilovátky v Albekty projektu Adresy subjektu Osoby subjektu Účty subjektu                                                                                                    | Validovaný su<br>B IČ<br>60609460<br>NÁZEV SUBJEKTU<br>Olomoucký kra                 | bjekt - IČ       | Validac                      | patum validaci<br>21. srpna 20<br>právní Forma<br>Kraj                         | E<br>17 21:36:49        |                                             | / VAT ID                       |                              |
| Imistění<br>Iarmonogram<br>illová skupina<br>Subjekty<br>Subjekty projektu<br>Adresy subjektu<br>Osoby subjektu<br>Účty subjektu<br>Veřejná podpora                                                                                                    | Validovaný su<br>B ič<br>60609460<br>Nůzev Subjectu<br>Olomoucký kra<br>DATUM VZNIKU | bjekt - IČ<br>aj | Validao<br>Počet ZAMĚSTNANCI | PRÁVNÍ FORMA<br>Kraj<br>Di Roční obrat (El                                     | E<br>17 21:36:49<br>JR) | DIČ<br>BILANČNÍ SUMA<br>ROCNI ROZVAHY (EUR) | / VAT ID<br>VELIKOST PODNIKU   |                              |
| místění<br>larmonogram<br>ilová skupina<br>ubjekty ^ ^<br>Subjekty projektu<br>Adresy subjektu<br>Osoby subjektu<br>Účty subjektu<br>Veřejná podpora<br>inancování ^                                                                                       | Validovaný su<br>B IČ<br>60609460<br>NÁZEV SUBJEKTU<br>Olomoucký kra<br>DATUM VZNIKU | bjekt - IČ<br>aj | Validac<br>POČET ZAMĚSTNANCI | DATUM VALIDACI<br>21. srpna 20'<br>PRÁVNÍ FORMA<br>Kraj<br>D ROČNÍ OBRAT (EL   | E<br>17 21:36:49<br>JR) | DIČ<br>BILANČIÚ SUMA<br>ROCNI ROZVAHY (EUR) | / VAT ID<br>VELIKOST PODNIKU : |                              |
| místění<br>larmonogram<br>ilová skupina<br>ubjekty ^ ^<br>Subjekty projektu<br>Adresy subjektu<br>Osoby subjektu<br>Účty subjektu<br>Veřejná podpora<br>inancování ^<br>Rozpočet základní                                                                  | Validovaný su<br>B IČ<br>60609460<br>NÁZEV SUBJEKTU<br>Olomoucký kra<br>DATUM VZNIKU | bjekt - IČ<br>aj | Validac<br>POČET ZAMĚSTNANCI | DATUM VALIDAD<br>21. srpna 20'<br>PRÁVNÍ FORMA<br>Kraj<br>D ROČNÍ OBRAT (EL    | e<br>17 21:36:49<br>JR) | DIČ<br>BILANČNÍ SUMA<br>ROCH ROZVAHY (EUR)  | / VAT ID<br>VELIKOST PODNIKU : |                              |
| místění<br>larmonogram<br>ilová skupina<br>ubjekty ^<br>Subjekty projektu<br>Adresy subjektu<br>Osoby subjektu<br>Účty subjektu<br>Veřejná podpora<br>inancování ^<br>Rozpočet základní<br>Přehled zdroiú financování                                      | Validovaný su<br>B IČ<br>60609460<br>NÁZEV SUBJEKTU<br>Olomoucký kra<br>DATUM VZNIKU | bjekt - IČ<br>aj | Validac<br>POČET ZAMĚSTNANCI | PRÁVNÍ FORMA<br>Kraj<br>D Roční obrat (El                                      | e<br>17 21:36:49<br>JR) | DIČ<br>BILANČNÍ SUMA<br>ROZN ROZVAHY (EUR)  | / VAT ID<br>VELIKOST PODNIKU   |                              |
| místění<br>larmonogram<br>ilová skupina<br>ubjekty ^<br>Subjekty projektu<br>Adresy subjektu<br>Osoby subjektu<br>Účty subjektu<br>Veřejná podpora<br>inancování ^<br>Rozpočet základní<br>Přehled zdrojů financování<br>Finanční plán                     | Validovaný su<br>B IČ<br>60609460<br>NÁZEV SUBJEKTU<br>Olomoucký kra<br>DATUM VZNIKU | bjekt - IČ       | Valīdac<br>Počet zamēstnanci | be DATUM VALIDAC<br>21. srpna 20<br>PRÁvní Forma<br>Kraj<br>D Roční Obrat (El  | E<br>17 21:36:49<br>JR) | DIČ<br>BILANČNÍ SUMA<br>KOCNI ROZVANY (EUR) | / VAT ID<br>VELIKOST PODNIKU   |                              |
| místění<br>larmonogram<br>ilová skupina<br>ubjekty ^<br>Subjekty projektu<br>Adresy subjektu<br>Osoby subjektu<br>Účty subjektu<br>Veřejná podpora<br>inancování ^<br>Rozpočet základní<br>Přehled zdrojů financování<br>Finanční plán<br>eřeiné zakázky ^ | Validovaný su<br>B IČ<br>60609460<br>NÁZEV SUBJEKTU<br>Olomoucký kra<br>DATUM VZNIKU | bjekt - IČ<br>aj | Valīdac<br>Počet zamēstnanci | ce Datum Validaci<br>21. srpna 20<br>Právní Forma<br>Kraj<br>D Roční Obrat (El | е<br>17 21:36:49<br>JR) | DIČ<br>BILANČNÍ SUMA<br>RODNA ROZVAHY (EUR) | / VAT ID                       |                              |

Popis práce se záložkou "Subjekty projektu", včetně validace, ukládání subjektů do profilu a kopírování subjektů z profilu do žádosti je uveden v *Uživatelské příručce IS KP14+: Pokyny pro vyplnění formuláře žádosti o podporu*, verze 4.0, kapitola 5.7.1, s. 91 – 97.

## 2. 2 Záložka "Adresy subjektu"

Pokud nebyl automaticky dotažen "typ adresy", označte na záložce "Adresy subjektu" (pro každý záznam subjektu uvedený v seznamu v horní části obrazovky) adresu dotaženou ze Základních registrů jako "oficiální adresu" přesunutím záznamu "Adresa oficiální (adresa sídla organizace)" v části "Typ adresy" z levého tabulky do pravé. Pro výzvu číslo 04\_16\_034 není možné zadat jinou než oficiální adresu.

| Typ adresy |                                            |    |                            |                                                           |
|------------|--------------------------------------------|----|----------------------------|-----------------------------------------------------------|
| Kód        | Název CZ                                   |    | Kód                        | Název CZ                                                  |
| <b>Y</b>   | <b>Y</b>                                   | P. | Y                          | Υ                                                         |
| A          | Adresa oficiální (adresa sídla organizace) | -  | Nenalezeny žádné záznamy k | k zobrazení                                               |
|            | oložek na stránku 25 🔻                     | 4  |                            | Položek na stránku 25 🔹 Stránka 1 z 1, položky 0 až 0 z 0 |
|            | Stránka 1 z 1, položky 1 až 1 z 1          |    |                            |                                                           |

V případě, že adresa není v Základních registrech k dispozici a nemůže být tudíž automaticky vyplněna, je možné zadat adresu ručně prostřednictvím tlačítka "Nový záznam".

Popis záložky "Adresy subjektu" je uveden v Uživatelské příručce IS KP14+: Pokyny pro vyplnění formuláře žádosti o podporu, verze 4.0, kapitola 5.7.3, s. 99 – 100.

## 2. 3 Záložka "Osoby subjektu"

Na záložce "Osoby subjektu" vyplňte pro subjekt žadatele/příjemce uvedený v seznamu v horní části obrazovky statutárního zástupce a hlavní kontaktní osobu (může se jednat o stejnou osobu).

Popis záložky "Osoby subjektu" je uveden v Uživatelské příručce IS KP14+: Pokyny pro vyplnění formuláře žádosti o podporu, verze 4.0, kapitola 5.7.2, s. 98.

## 2. 4 Záložka "Účty subjektu"

Na záložce "Účty subjektu" vyplňte pro subjekt žadatele/příjemce uvedený v horní části obrazovky povinná pole k identifikaci účtu. Vyplnění účtu není povinné pro finalizaci žádosti o podporu, ale v případě, že nebude na žádosti o podporu vyplněn, je nutné jen doplnit nejpozději v rámci doplňování údajů před vydáním právního aktu.

Popis záložky "Účty subjektu" je uveden v Uživatelské příručce IS KP14+: Pokyny pro vyplnění formuláře žádosti o podporu, verze 4.0, kapitola 5.7.4, s. 100 – 101.

## 2. 5 Záložka "Veřejná podpora"

Na záložce "Veřejná podpora" vyberte v poli "Režim podpory" jedinou nabízenou položku "Notifikace Rady (ES) č. 659/1999)".

| Ргојект                    | verejna podpora                      |   |                                                                   |                                                                    |                   |
|----------------------------|--------------------------------------|---|-------------------------------------------------------------------|--------------------------------------------------------------------|-------------------|
| Specifické cíle            | Forma podpory                        |   | Režim podpory                                                     |                                                                    |                   |
| Indikátory                 |                                      | Y |                                                                   |                                                                    | 3                 |
| Horizontální principy      | Nenalezeny žádné záznamy k zobrazení |   |                                                                   |                                                                    |                   |
| Popis projektu             | H 1 Položek na stránku 25 🔻          |   |                                                                   | Stránka 1 z 1, p                                                   | oložky O až O z I |
| Umístění                   | Nový záznam Smazat záznam Uložit     |   | Storno                                                            |                                                                    |                   |
| Harmonogram                |                                      |   | 2 2                                                               | 120                                                                |                   |
| Cílová skupina             | FORMA PODPORY                        | E | DATUM PŘIDĚLENÍ PODPORY OBLAS                                     | IT PODPORY MĚNA PODPORY                                            |                   |
| Subjekty                   |                                      |   | ČÁSTKA POSKYTNUTÉ VEŘEJNÉ                                         | ČÁSTKA PŘIDĚLENÉ PODPORY                                           | Ganadi            |
| Subjekty projektu          | PRAVNI AKT PODPORY                   |   |                                                                   |                                                                    |                   |
| Adresy subjektu            |                                      |   | ČÁSTKA POSKYTNUTÉ VEŘEJNÉ<br>PODPORY CELKEM - PŘÍSPĚVEK UNIE V KČ | ČÁSTKA VEŘEJNÉ POSKYTNUTÉ<br>PODPORY CELKEM - PŘÍSPĚVEK ZE SR V KČ |                   |
| Osoby subjektu             | ZKUSENI POUPORY                      |   |                                                                   |                                                                    |                   |
| Účty subjektu              |                                      |   | ČÁSTKA POSKYTNUTÉ VEŘEJNÉ<br>PODPORY CELKEM - OSTATNÍ ZDROJE V KČ | <u></u>                                                            |                   |
| Veřejná podpora            | Notifikace Rady (ES) č. 659/1999)    |   |                                                                   |                                                                    |                   |
| Financování 🔨              |                                      |   |                                                                   |                                                                    |                   |
| Rozpočet základní          | NOTIFIKACE                           |   | KATEGORIE PODPORY DLE GBER                                        |                                                                    |                   |
| Přehled zdrojů financování |                                      |   | <u>.</u>                                                          |                                                                    |                   |
| Finanční plán              | PODKATEGORIE                         |   |                                                                   |                                                                    |                   |
| Čestná prohlášení          |                                      |   |                                                                   | 0/1008 Dtavět v s                                                  | ovém okně         |

Poté v poli "Notifikace" vyberte jedinou nabízenou položku "Pokyny pro státní podporu v oblasti životního prostředí a energetiky pro léta 2014-2020" a záznam uložte.

| Veřejná podpora<br>Financování | REŽIM PODPORY<br>Notifikace Rady (ES) č. 659/1999)                                             |   | ČÁSTKA POSKYTNUTÉ VEŘEJNÉ<br>Podpory Celkem - ostatní zdroje v kč |  |
|--------------------------------|------------------------------------------------------------------------------------------------|---|-------------------------------------------------------------------|--|
| Rozpočet základní              | NOTIFIKACE<br>Dokumu pro státní podporu v oblasti životního prostřadí a oporostiku pro láta 20 | E | KATEGORIE PODPORY DLE GBER                                        |  |
| Přehled zdrojů financování     | Pokyliy pro statili podporu v oblasti zivotniho prostretu a ellergetiky pro leta zo            |   |                                                                   |  |

Uložením záznamu v polích "Režim podpory" a "Notifikace" se zpřístupní pole "Bonifikace ve spodní části obrazovky. V této tabulce vyberte příslušný záznam podle velikosti podniku žadatele a zvolené výše podílu vlastního zdroje financování žadatele. Výběr záznamu provedete přesunutím označeného záznamu (označený záznam je zobrazen zeleným písmem) šipkou z tabulky vlevo do tabulky vpravo. Záznam v tabulce bonifikace nevybírejte pouze v případě, že žádáte

o podporu pouze ve výši 1% a vlastní podíl žadatele bude tvořit 99 % všech zdrojů financování projektu.

| Bonifikace      | Sazba bor | ufikace  | Sazba bonifikace      |        | Bonifikace              |                                   |
|-----------------|-----------|----------|-----------------------|--------|-------------------------|-----------------------------------|
|                 | Y         | Y        |                       | Y      |                         |                                   |
| Malé podniky    |           | 84,00    | Nenalezeny žádné zázn | namy k | zobrazeni               |                                   |
| Malé podniky    |           | 1,00     |                       |        |                         |                                   |
| Malé podniky    |           | 2,00     |                       | H      | Položek na stránku 25 💌 | Stránka 1 z 1, položky 0 až 0 z I |
| Malé podniky    |           | 3,00     |                       |        |                         |                                   |
| Malé podniky    |           | 4,00     |                       |        |                         |                                   |
| Malé podniky    |           | 5,00     |                       |        |                         |                                   |
| Malé podniky    |           | 6,00     |                       |        |                         |                                   |
| Malé podniky    |           | 7,00     |                       |        |                         |                                   |
| Malé podniky    |           | 8,00     |                       |        |                         |                                   |
| Malé podniky    |           | 9,00     |                       |        |                         |                                   |
| Malé podniky    |           | 10,00    |                       |        |                         |                                   |
| Malé podniky    |           | 11,00    |                       |        |                         |                                   |
| Malé podniky    |           | 12,00 Př | idat                  |        |                         |                                   |
| Malé podniky    |           | 13,00    |                       |        |                         |                                   |
| Malé podniky    |           | 14,00    |                       |        |                         |                                   |
| Malé podniky    |           | 15,00    |                       |        |                         |                                   |
| Malé podniky    |           | 16,00    |                       |        |                         |                                   |
| Střední podniky |           | 1,00     |                       |        |                         |                                   |
| Střední podniky |           | 2,00     |                       |        |                         |                                   |
| Střední podniky |           | 3,00     |                       |        |                         |                                   |
| Malé podniky    |           | 17,00    |                       |        |                         |                                   |
| Malé podniky    |           | 18,00    |                       |        |                         |                                   |
| Malé podniky    |           | 19,00    |                       |        |                         |                                   |
| Malé podniky    |           | 20,00    |                       |        |                         |                                   |
| Malé podniky    |           | 21,00    |                       |        |                         |                                   |

V tabulce "Bonifikace" je možné filtrovat – vyfiltrování provedete vepsáním příslušného záznamu do příslušných polí v prvním řádku tabulky. Můžete vyfiltrovat buď záznamy pro "Malé podniky", či "Střední podniky", nebo konkrétní Sazbu bonifikace. Oba filtry je možné kombinovat.

| Bonifikace                            |                               |   |                            |                                                           |
|---------------------------------------|-------------------------------|---|----------------------------|-----------------------------------------------------------|
| Bonifikace                            | Sazba bonifikace              |   | Sazba bonifikace           | Bonifikace                                                |
| Malé podniky                          | 76                            |   | <b>Y</b>                   | Y                                                         |
| Malé podniky                          | 76,00                         | 4 | Nenalezeny žádné záznamy k | zobrazení                                                 |
| Id d 1 P Položek na stránku 25 V Strá | nka 1 z 1, položky 1 až 1 z 1 |   | K (I) H                    | Položek na stránku 25 👻 Stránka 1 z 1. položky 0 až 0 z 0 |

Vybraný záznam bonifikace:

Bonifikace

| Bonifikace                           |        | Sazba bonifikace             | _ | Sazba bonifikace | Bonifikace                                                |
|--------------------------------------|--------|------------------------------|---|------------------|-----------------------------------------------------------|
| Malé podniky                         | 7      | 76                           | Þ | <b>Y</b>         | Υ                                                         |
| Nenalezeny žádné záznamy k zobrazení |        |                              |   | 76.00            | Malé podniky                                              |
| H A 1 M Položek na stránku 25 🔹      | Stránk | ka 1 z 1, položky 0 až 0 z 0 | • |                  |                                                           |
|                                      |        |                              |   | H I F H          | Položek na stránku 25 💌 Stránka 1 z 1, položky 1 až 1 z 1 |

#### Vyplnění polí "Režim podpory", "Notifikace" a případně také "Bonifikace" je povinné pro korektní provedení rozpadu financování na záložce "Přehled zdrojů financování".

Dále můžete doplnit další nepovinné položky, je-li to pro Váš projekt relevantní.

Nevyplňujte částky poskytnuté veřejné podpory (Celkem v Kč, Příspěvek Unie v Kč, Příspěvek ze SR v Kč, Ostatní zdroje v Kč). Tyto částky budou doplněny automaticky po provedení rozpadu financování na záložce "Přehled zdrojů financování".

Pole "Kategorie podpory dle GBER" a "Podkategorie" jsou pro zvolený Režim podpory neaktivní a neplní se.

## Na žádosti o podporu nevyplňujte ani pole "Zrušení podpory", ani "Odůvodnění změny údajů zaslaných do RDM", které se týká pouze režimu podpory de minimis.

| Přehled Sazeb bonifikace dle zvoleného | podílu vlastního zdro | je žadatele/příspěvku Unie: |
|----------------------------------------|-----------------------|-----------------------------|
|                                        |                       | / <u> </u>                  |

|                                | Vlastní podíl | Příspěvek | Sazba      |  |  |
|--------------------------------|---------------|-----------|------------|--|--|
| Typ podniku                    | žadatele v %  | Unie v %  | bonifikace |  |  |
| Malé podniky                   | 15            | 85        | 84         |  |  |
| Malé podniky                   | 16            | 84        | 83         |  |  |
| Malé podniky                   | 17            | 83        | 82         |  |  |
| Malé podniky                   | 18            | 82        | 81         |  |  |
| Malé podniky                   | 19            | 81        | 80         |  |  |
| Malé podniky                   | 20            | 80        | 79         |  |  |
| Malé podniky                   | 21            | 79        | 78         |  |  |
| Malé podniky                   | 22            | 78        | 77         |  |  |
| Malé podniky                   | 23            | 77        | 76         |  |  |
| Malé podniky                   | 24            | 76        | 75         |  |  |
| Malé podniky / Střední podniky | 25            | 75        | 74         |  |  |
| Malé podniky / Střední podniky | 26            | 74        | 73         |  |  |
| Malé podniky / Střední podniky | 27            | 73        | 72         |  |  |
| Malé podniky / Střední podniky | 28            | 72        | 71         |  |  |
| Malé podniky / Střední podniky | 29            | 71        | 70         |  |  |
| Malé podniky / Střední podniky | 30            | 70        | 69         |  |  |
| Malé podniky / Střední podniky | 31            | 69        | 68         |  |  |
| Malé podniky / Střední podniky | 32            | 68        | 67         |  |  |
| Malé podniky / Střední podniky | 33            | 67        | 66         |  |  |
| Malé podniky / Střední podniky | 34            | 66        | 65         |  |  |
| Malé podniky / Střední podniky | 35            | 65        | 64         |  |  |
| Malé podniky / Střední podniky | 36            | 64        | 63         |  |  |
| Malé podniky / Střední podniky | 37            | 63        | 62         |  |  |
| Malé podniky / Střední podniky | 38            | 62        | 61         |  |  |
| Malé podniky / Střední podniky | 39            | 61        | 60         |  |  |
| Malé podniky / Střední podniky | 40            | 60        | 59         |  |  |
| Malé podniky / Střední podniky | 41            | 59        | 58         |  |  |
| Malé podniky / Střední podniky | 42            | 58        | 57         |  |  |
| Malé podniky / Střední podniky | 43            | 57        | 56         |  |  |
| Malé podniky / Střední podniky | 44            | 56        | 55         |  |  |
| Malé podniky / Střední podniky | 45            | 55        | 54         |  |  |
| Malé podniky / Střední podniky | 46            | 54        | 53         |  |  |
| Malé podniky / Střední podniky | 47            | 53        | 52         |  |  |
| Malé podniky / Střední podniky | 48            | 52        | 51         |  |  |
| Malé podniky / Střední podniky | 49            | 51        | 50         |  |  |
| Malé podniky / Střední podniky | 50            | 50        | 49         |  |  |
| Malé podniky / Střední podniky | 51            | 49        | 48         |  |  |
| Malé podniky / Střední podniky | 52            | 48        | 47         |  |  |
| Malé podniky / Střední podniky | 53            | 47        | 46         |  |  |
| Malé podniky / Střední podniky | 54            | 46        | 45         |  |  |
| Malé podniky / Střední podniky | 55            | 45        | 44         |  |  |
| Malé podniky / Střední podniky | 56            | 44        | 43         |  |  |
| Malé podniky / Střední podniky | 57            | 43        | 42         |  |  |

|                                | Vlastní podíl | Příspěvek | Sazba                   |
|--------------------------------|---------------|-----------|-------------------------|
| Typ podniku                    | žadatele v %  | Unie v %  | bonifikace              |
| Malé podniky / Střední podniky | 58            | 42        | 41                      |
| Malé podniky / Střední podniky | 59            | 41        | 40                      |
| Malé podniky / Střední podniky | 60            | 40        | 39                      |
| Malé podniky / Střední podniky | 61            | 39        | 38                      |
| Malé podniky / Střední podniky | 62            | 38        | 37                      |
| Malé podniky / Střední podniky | 63            | 37        | 36                      |
| Malé podniky / Střední podniky | 64            | 36        | 35                      |
| Malé podniky / Střední podniky | 65            | 35        | 34                      |
| Malé podniky / Střední podniky | 66            | 34        | 33                      |
| Malé podniky / Střední podniky | 67            | 33        | 32                      |
| Malé podniky / Střední podniky | 68            | 32        | 31                      |
| Malé podniky / Střední podniky | 69            | 31        | 30                      |
| Malé podniky / Střední podniky | 70            | 30        | 29                      |
| Malé podniky / Střední podniky | 71            | 29        | 28                      |
| Malé podniky / Střední podniky | 72            | 28        | 27                      |
| Malé podniky / Střední podniky | 73            | 27        | 26                      |
| Malé podniky / Střední podniky | 74            | 26        | 25                      |
| Malé podniky / Střední podniky | 75            | 25        | 24                      |
| Malé podniky / Střední podniky | 76            | 24        | 23                      |
| Malé podniky / Střední podniky | 77            | 23        | 22                      |
| Malé podniky / Střední podniky | 78            | 22        | 21                      |
| Malé podniky / Střední podniky | 79            | 21        | 20                      |
| Malé podniky / Střední podniky | 80            | 20        | 19                      |
| Malé podniky / Střední podniky | 81            | 19        | 18                      |
| Malé podniky / Střední podniky | 82            | 18        | 17                      |
| Malé podniky / Střední podniky | 83            | 17        | 16                      |
| Malé podniky / Střední podniky | 84            | 16        | 15                      |
| Malé podniky / Střední podniky | 85            | 15        | 14                      |
| Malé podniky / Střední podniky | 86            | 14        | 13                      |
| Malé podniky / Střední podniky | 87            | 13        | 12                      |
| Malé podniky / Střední podniky | 88            | 12        | 11                      |
| Malé podniky / Střední podniky | 89            | 11        | 10                      |
| Malé podniky / Střední podniky | 90            | 10        | 9                       |
| Malé podniky / Střední podniky | 91            | 9         | 8                       |
| Malé podniky / Střední podniky | 92            | 8         | 7                       |
| Malé podniky / Střední podniky | 93            | 7         | 6                       |
| Malé podniky / Střední podniky | 94            | 6         | 5                       |
| Malé podniky / Střední podniky | 95            | 5         | 4                       |
| Malé podniky / Střední podniky | 96            | 4         | 3                       |
| Malé podniky / Střední podniky | 97            | 3         | 2                       |
| Malé podniky / Střední podniky | 98            | 2         | 1                       |
| Malé podniky / Střední podniky | 99            | 1         | nevybírat<br>bonifikaci |

## 3. Vyplnění bloku dat "Financování"

## 3. 1 Záložka "Rozpočet základní"

Na záložce "Rozpočet základní" doplňte částky do jednotlivých řádků rozpočtu. Buď můžete použít tlačítko "Editovat vše", po jehož stisknutí se zpřístupní pole ve sloupci "Částka celkem". Po vyplnění částek stiskněte tlačítko "Uložit vše".

| Profil objektu 🔨           | ROZPOČET ZÁKLADNÍ     |                                                                |               |                     |            |        |                                |
|----------------------------|-----------------------|----------------------------------------------------------------|---------------|---------------------|------------|--------|--------------------------------|
| Nová depeše a koncepty     | 🙌 PŘÍSTUP K PROJEKTU  | 🗳 PLNÉ MOCI 📋 KOPÍROVAT 🗶 VYMAZAT ŽÁDOST                       | 💉 KONTROLA    | finalizace          | H TISK     |        |                                |
| Přehled depeší             | Kód                   | Název                                                          |               | Zdrojový rozpočet - | fáze       |        |                                |
| Poznámky                   | 7                     |                                                                | Y             |                     |            |        | ¥                              |
| Úkoly                      | OPD_rozpočet Plavidla | OPD pro SC 1.5 Plavidla - multimodalita,bezpečnost             |               |                     |            |        |                                |
| Datová oblast žádosti 🛛 🔨  | H 4 1 Polo            | iek na stránku 25 🔹                                            |               |                     |            | Stri   | inka 1 z 1, położky 1 až 1 z 1 |
| Identifikace projektu 🔨    | Kód                   | Název                                                          | Částka celkem |                     | Potomek    | Úroveň | Procento                       |
| Identifikace operace       | Y                     | Y                                                              |               | Y                   | • <b>T</b> | Y      | Y                              |
| Projekt                    | 1                     | Celkové výdaje                                                 |               |                     |            | 1      | 0,00                           |
| Specifické cíle            | 1.1                   | Celkové způsobilé výdaje                                       |               |                     |            | 2      | 0,00                           |
| Indikátory                 | 1.1.1                 | Celkové způsobilé výdaje - investiční                          |               |                     |            | 3      | 0,00                           |
| Horizontální principy      | 1.1.1.1               | Zpracování projektové dokumentace                              | 100 000,00    |                     | 1          | 4      | 0,00                           |
| Popis projektu             | 1.1.1.2               | Pořízení odlehčených stohovacích krytů nákladových prostor     | 100 000,00    | 1                   |            | 4      | 0,00                           |
| Umístění                   | 1.1.1.3               | Zvýšení jícnů včetně pořízení materiálu 100 00                 |               |                     | 1          | 4      | 0,00                           |
| Harmonogram                | 1.1.1.4               | Pořízení přepravních rámů na osobní automobily                 | 100 000,00    |                     | ~          | 4      | 0,00                           |
| Cílová skupina             | 1.1.1.5               | Rozšíření plavidla (tlačných člunů) či prodloužení plavidla vč | 100 000,00    |                     | 1          | 4      | 0,00                           |
| Subjekty 🔨                 | 1.1.1.6               | Rozšíření jícnů včetně pořízení materiálu                      | 100 000,00    |                     | 1          | 4      | 0,00                           |
| Subjekty projektu          | 1.1.1.7               | Pořízení a výměna obšívky včetně výměny součástí plavidla (    | 100000,00     | ×                   | 1          | 4      | 0,00                           |
| Adresy subjektu            | 1.2                   | Celkové nezpůsobilé výdaje                                     |               |                     |            | 2      | 0,00                           |
| Osoby subjektu             | 1.2.1                 | Technická pomoc                                                |               |                     | 1          | 3      | 0,00                           |
| Účty subjektu              | 1.2.2                 | Propagace (publicita)                                          |               |                     | 1          | 3      | 0,00                           |
| Veřejná podpora            | 1.2.3                 | DPH                                                            |               |                     | 1          | 3      | 0,00                           |
| Financování 🔨              | 1.2.4                 | Ostatní nezpůsobilé náklady                                    |               |                     | 1          | 3      | 0,00                           |
| Rozpočet základní          |                       |                                                                |               | *                   |            |        |                                |
| Přehled zdrojů financování |                       |                                                                |               |                     |            |        |                                |
| er - 1 - 1 - 1             |                       | Export standardní                                              | Jlozit vše    | Zrušit edita        | aci        |        |                                |

Nebo můžete postupně editovat jednotlivé řádky (po jejich označení) ve spodní části obrazovky:

| r renicu acpesi                                                                                                    | Kód                   | Název                                                       |                  | Zdrojový rozpočet - fáze |         |        |                                |  |  |  |  |
|----------------------------------------------------------------------------------------------------|-----------------------|-------------------------------------------------------------|------------------|--------------------------|---------|--------|--------------------------------|--|--|--|--|
| Poznámky                                                                                                    | <b>T</b>              |                                                             | Y                |                          |         |        | Y                              |  |  |  |  |
| Úkoly                                                                                                    | OPD_rozpočet Plavidla | OPD pro SC 1.5 Plavidla - multimodalita,bezpečnost          |                  |                          |         |        |                                |  |  |  |  |
| Datová oblast žádosti 🔨 🔨                                                                                                    | H H Polože            | k na stránku 25 🔹                                           |                  |                          |         | Str    | ánka 1 z 1, položky 1 až 1 z 1 |  |  |  |  |
| Identifikace projektu 🔨 🔨                                                                                                    | Kód                   | Název                                                       | Částka celkem    |                          | Potomek | Úroveň | Procento                       |  |  |  |  |
| Identifikace operace                                                                                                    | <b>Y</b>              | Υ                                                           |                  | Y                        | 🗆 Y     | Y      | Y                              |  |  |  |  |
| Projekt                                                                                                    | 1                     | Celkové výdaje                                              |                  | 20 000,00                |         | 1      | 100,00                         |  |  |  |  |
| Specifické cíle                                                                                                    | 1.1                   | Celkové způsobilé výdaje                                    |                  | 20 000,00                |         | 2      | 100,00                         |  |  |  |  |
| Indikátory                                                                                                    | 1.1.1                 | Celkové způsobilé výdaje - investiční                       |                  | 20 000,00                |         | 3      | 100,00                         |  |  |  |  |
| Horizontální principy                                                                                                    | 1.1.1.1               | Zpracování projektové dokumentace                           |                  | 20 000,00                | 1       | 4      | 100,00                         |  |  |  |  |
| Designment of the second second secon | 1.1.1.2               | Pořízení odlehčených stohovacích krytů nákladových prost    |                  |                          | 1       | 4      | 0,00                           |  |  |  |  |
| Popis projektu                                                                                                    | 1.1.1.3               | Zvýšení jícnů včetně pořízení materiálu                     |                  |                          | 1       | 4      | 0,00                           |  |  |  |  |
| Umistênî                                                                                                    | 1.1.1.4               | Pořízení přepravních rámů na osobní automobily              |                  |                          | 1       | 4      | 0,00                           |  |  |  |  |
| Harmonogram                                                                                                    | 1.1.1.5               | Rozšíření plavidla (tlačných člunů) či prodloužení plavidla |                  |                          | 1       | 4      | 0,00                           |  |  |  |  |
| Cílová skupina                                                                                                    | 1.1.1.6               | Rozšíření jícnů včetně pořízení materiálu                   |                  |                          | ~       | 4      | 0,00                           |  |  |  |  |
| Subjekty                                                                                                    | 1.1.1.7               | Pořízení a výměna obšívky včetně výměny součástí plavidl    |                  |                          | 1       | 4      | 0,00                           |  |  |  |  |
| Subjekty projektu                                                                                                    | 1.2                   | Celkové nezpůsobilé výdaje                                  |                  | 0,00                     |         | 2      | 0,00                           |  |  |  |  |
| Adresy subjektu                                                                                                    | 1.2.1                 | Technická pomoc                                             |                  |                          | 1       | 3      | 0,00                           |  |  |  |  |
| Osoby subjektu                                                                                                    | 1.2.2                 | Propagace (publicita)                                       |                  |                          | 1       | 3      | 0,00                           |  |  |  |  |
| Ličtv subiektu                                                                                                    | 1.2.3                 | DPH                                                         |                  |                          | 1       | 3      | 0,00                           |  |  |  |  |
| Veřeiná podpora                                                                                                    | 1.2.4                 | Ostatní nezpůsobilé náklady                                 |                  |                          | 1       | 3      | 0,00                           |  |  |  |  |
| Financování A                                                                                                    |                       |                                                             |                  | •                        |         |        | •                              |  |  |  |  |
| Rozpočet základní                                                                                                    |                       | Export standardni                                           | Editova          | it vše                   |         |        |                                |  |  |  |  |
| Přehled zdrojů financování                                                                                                    |                       |                                                             |                  |                          |         |        |                                |  |  |  |  |
| Finanôní nián                                                                                                    | Nový záznam           | Smazat záznam Uložit                                        | Storno           | <u>_</u>                 |         |        |                                |  |  |  |  |
| Čestná prohláčení                                                                                                    | KÓD NÁ                | ZEV                                                         |                  |                          |         |        |                                |  |  |  |  |
| Delumentu                                                                                                    | 1.1.1.1               | pracování projektové dokumentace                            |                  |                          |         |        |                                |  |  |  |  |
| Dokumenty<br>Dodnie žádosti                                                                                                    | ČÁSTKA CELKEM         | PROCENTO POTOMEK ÚROVEŇ                                     |                  |                          |         |        |                                |  |  |  |  |
| Poupis zadosti                                                                                                    | 20 000,00             | 100,00 🗸 4                                                  |                  |                          |         |        |                                |  |  |  |  |
|                                                                                                    |                       |                                                             | KOMBINACE VEŘEJI | IÉ PODPORY               |         |        |                                |  |  |  |  |

Pod položkami, které mají ve sloupci "Potomek" uvedenu fajfku, je možné vytvářet podřízené položky rozpočtu (potomky). Nadřízenou položku pak v případě existence "potomků" nelze editovat. Plní se jako součet částek všech podřízených položek (potomků). Pro založení "potomka" je třeba označit položku rozpočtu, pod kterou chceme podřízené záznamy zakládat (vybraná položka je uvedena zeleným písmem). Po stisknutí tlačítka "Nový záznam" vyplňte "Název" podřízené položky. Záznam uložte. Po uložení se zpřístupní pole pro vyplnění "částky celkem". Vyplněnou částku uložte.

| Profil objektu             | ROZPOCET ZAKI    | ADNI                  |                          |                         |               |                     |         |        |     |                                |
|----------------------------|------------------|-----------------------|--------------------------|-------------------------|---------------|---------------------|---------|--------|-----|--------------------------------|
| Nová depeše a koncepty     | THE PRISTUP K PE | ROJEKTU 🔛 PLNÉ MOCI   | 🗇 корівочат              | 🗙 VYMAZAT ŽÁDOST        | V KONTROLA    |                     | H TR    | ж      |     |                                |
| Přehled depeší             | Kód              | Název                 |                          |                         |               | Zdrojový rozpočet · | fáze    |        |     |                                |
| Poznámky                   |                  | <b>Y</b>              |                          |                         | Y             |                     |         |        |     | 7                              |
| Úkoly                      | OPD_rozpočet Pla | vidla OPD pro SC      | 1.5 Plavidla - multimo   | dalita,bezpečnost       |               |                     |         |        |     | 76.00                          |
| Datová oblast žádosti      | √    4   1       | Položek na stránku 25 | i •                      |                         |               |                     |         |        | Str | inka 1 z 1. položky 1 až 1 z 1 |
| Identifikace projektu      | ∧ Кód            | Název                 |                          |                         | Částka celkem |                     | Potomek | Úroveň |     | Procento                       |
| Identifikace operace       |                  | Y                     |                          | Y                       |               | Y                   |         | 7      | Y   |                                |
| Projekt                    | 1                | Celkové výda          | je                       |                         |               | 250 000,00          |         |        | 1   | 100,0                          |
| Specifické cíle            | 1,1              | Celkové způs          | obilé výdaje             |                         |               | 250 000,00          |         |        | 2   | 100,0                          |
| Indikátory                 | 1.1.1            | Celkové způs          | obilé výdaje - investičr | ní                      |               | 250 000,00          |         | _      | 3   | 100,00                         |
| Horizontální principy      | 1.1.1.1          | Zpracování p          | rojektové dokumentac     | e                       |               |                     | 1       |        | 4   | 0,0                            |
| Popis projektu             | 1.1.1.2          | Pořízení odlel        | hčených stohovacích k    | krytů nákladových prost |               |                     | 1       |        | 4   | 0,0                            |
| l opis projektu            | 1.1.1.3          | Zvýšení jícnů         | včetně pořízení mater    | iálu                    |               |                     | 1       |        | 4   | 0,0                            |
| Uninstein                  | 1.1.1.4          | Pořízení přep         | ravních rámů na osobi    | ní automobily           |               | 250 000,00          | 1       |        | 4   | 100,0                          |
| Harmonogram                | 1.1.1.4.1        | råm na osobr          | i automobily A           |                         |               | 100 000.00          |         |        | 5   | 40,01                          |
| Cilová skupina             | 1.1.1.4.2        | råm na osobr          | i automobily B           |                         |               | 150 000.00          |         |        | 5   | 60,00                          |
| Subjekty .                 | 1.1.1.5          | Rozšíření pla         | vidla (tlačných člunů) ( | ći prodloužení plavidla |               |                     | -       |        | 4   | 0,0                            |
| Subjekty projektu          | 1.1.1.6          | Rozšíření jícn        | ů včetně pořízení mat    | eriálu                  |               |                     | ~       |        | 4   | 0,0                            |
| Adresy subjektu            | 1.1.1.7          | Pořízení a výr        | něna obšívky včetně v    | ýměny součástí plavidl  |               |                     | 1       |        | 4   | 0,0                            |
| Osoby subjektu             | 1.2              | Celkové nezp          | ůsobilé výdaje           |                         |               | 0,00                |         |        | 2   | 0,0                            |
| Účty subjektu              | 1.2.1            | Technická po          | moc                      |                         |               |                     | ~       |        | 3   | 0,01                           |
| Veřejná podpora            | 1.2.2            | Propagace (p          | ublicita)                |                         |               |                     | ~       | -      | 3   | 0,0                            |
| Financování                | 1.2.3            | DPH                   |                          |                         |               |                     | 1       | -      | 3   | 0,0                            |
| Rozpočet základní          | 1.2.4            | Ostatní nezpi         | isobilé náklady          |                         |               | 123                 | ~       |        | 3   | 0,0                            |
| Přehled zdrojů financování |                  |                       |                          | -                       |               |                     |         |        |     |                                |
| Finanční plán              |                  |                       |                          | Export standardn        | í Editov      | at vše              |         |        |     |                                |
| Veřejné zakázky            | Now záz          | nam Smazata           | ráznam                   | Hložit                  | Storno        |                     |         |        |     |                                |
| Veřejné zakázky            | Novy Zaz         | Jilain Jilazar 2      | azilalii                 | GIOZIE                  | Gtorno        |                     |         |        |     |                                |
| Hodnocení a odvolání       | 1.1.1.4.2        | rám na osobní         | automobily B             |                         |               |                     |         |        |     |                                |
| Údaje o smlouvě/dodatku    | CASTKA CELKEM    |                       | 2010101                  | descent.                |               |                     |         |        |     |                                |
| Ních in dužena ÚDUD        | 15               | 60 000 00 60          | 00                       |                         |               |                     |         |        |     |                                |

#### Vyplnění rozpočtu je podmínkou pro editaci záložky "Přehled zdrojů financování".

Popis záložky "Rozpočet" je uveden v Uživatelské příručce IS KP14+: Pokyny pro vyplnění formuláře žádosti o podporu, verze 4.0, kapitola 5.8.1, s. 103 – 104.

### 3. 2 Záložka "Přehled zdrojů financování"

Na záložce "Přehled zdrojů financování" vyberte z číselníku "Zdroj financování vlastního podílu". Záznam uložte.

Proveďte rozpad financování prostřednictvím tlačítka "Rozpad financí". Automaticky se doplní relevantní částky v polích na záložce "Přehled zdrojů financování".

Popis záložky "Přehled zdrojů financování" je uveden v *Uživatelské příručce IS KP14+: Pokyny pro vyplnění formuláře žádosti o podporu*, verze 4.0, kapitola 5.8.2, s. 105.

| Profil objektu         | ^ | PŘEHLED ZDROJŮ FINANCI                  | ování                            |                                          |                 |                         |             |                |                            |                      |                            |      |
|------------------------|---|-----------------------------------------|----------------------------------|------------------------------------------|-----------------|-------------------------|-------------|----------------|----------------------------|----------------------|----------------------------|------|
| Nová depeše a koncepty |   | 👘 PŘÍSTUP K PROJEKTU                    | PLNÉ MOCI                        | KOPÍROVAT                                | ×               | VYMAZAT ŽÁDOST          | 4           | KONTROLA       | FINALIZACE                 | 🖶 тізк               |                            |      |
| Přehled depeší         |   | Fáze přehledu financování               | Náze                             | / projektu                               |                 | Celkové zdroje          |             |                | Celkové způsobilé výda     | aje                  | Celkové nezpůsobilé výdaje |      |
| Poznámky               |   | Žádost o podporu                        | testo                            | wací projekt pro výzvu                   | 048             |                         | 10          | 00,000 000     |                            | 1 000 000,00         |                            | 0,00 |
| Úkoly                  |   |                                         |                                  |                                          |                 |                         |             | ٠              |                            | ٠                    |                            | •    |
| Datová oblast žádosti  | ^ | FÁZE PŘEHI EDU FINANCOVÁNÍ              |                                  |                                          | MĚN             | 1                       |             | NÁ7EV F        | APY                        |                      |                            |      |
| Identifikace projektu  | ^ | Žádost o podporu                        |                                  |                                          | CZH             | ć                       |             |                |                            |                      |                            |      |
| Identifikace operace   |   | CELKOVÉ ZDROJE                          | IROJE CELKOVÉ NEZPŮSOBILÉ VÝDAJE |                                          | JPP NEZPŮSOBILÉ |                         |             | CELKOVÉ        | ZPŮSOBILÉ VÝDAJE JINÉ PENĚ |                      | NÍ PŘÍJMY (JPP)            |      |
| Projekt                |   | 1 000 000,00                            |                                  | 0,00                                     |                 |                         | 0,00        |                | 1 000 000,00               |                      | 0,00                       |      |
| Specifické cíle        |   | CZV BEZ PŘÍJMŮ                          | PŘÍJMY DLI                       | ČL. 61 OBECNÉHO NAŘÍZI                   | ení přís        | PĚVEK UNIE              |             | NÁRODNÍ        | VEŘEJNÉ ZDROJE             | PODPORA C            | ELKEM                      |      |
| Indikátory             |   | 1 000 000,00                            |                                  | 0,00                                     |                 | 850 0                   | 00,00       |                | 0,00                       |                      | 850 000,00                 |      |
| Horizontální principy  |   |                                         |                                  |                                          |                 |                         |             |                |                            |                      |                            |      |
| Popis projektu         |   | VLASTNI ZDROJ FINANCOVANI<br>150 000 00 | ZDROJ FINA<br>Národní            | NCOVANI VLASTNIHO POE<br>soukromé zdroje | ILU             |                         | =           |                |                            |                      |                            |      |
| Umístění               |   | 100 000,00                              | Hurban                           | ounonie zaroje                           | _               | ÷.                      |             |                |                            |                      |                            |      |
| Harmonogram            |   | Rozpad financí                          |                                  |                                          |                 |                         |             |                |                            |                      |                            |      |
| Cílová skupina         |   | Při změné vlastního podílu, rozpočí     | tu, právní formy hlav            | ního žadatele, příjmů v CB/              | , specific      | kých cílů/kategorií reg | ionu je nut | né použít toto | tlačítko pro zobrazení akt | uálního přehledu fin | nancování.                 |      |
| Subjekty               | ~ | V případě relevantního typu veřejné     | é podpory je třeba za            | dat údaje o velikosti podni              | ku.             |                         |             |                |                            |                      |                            |      |
| Subjekty projektu      |   |                                         |                                  |                                          |                 |                         |             |                |                            |                      |                            |      |
| Adresy subjektu        |   |                                         |                                  |                                          |                 |                         | Hložit      |                |                            |                      |                            |      |
| Ocoby cubiokty         |   |                                         |                                  |                                          |                 |                         | UNUZIL      |                |                            |                      |                            |      |

Automaticky se doplní také odpovídající částky na záložce "Veřejná podpora":

| rma podpory                         | Režim podpory                                                     |                                                                    |  |  |  |  |
|-------------------------------------|-------------------------------------------------------------------|--------------------------------------------------------------------|--|--|--|--|
| 1                                   | 1                                                                 |                                                                    |  |  |  |  |
|                                     | Notifikace Rady (ES) č. 659/1999)                                 |                                                                    |  |  |  |  |
| 4 4 1 ▶ ⊨ Položek na stránku 25 ▼   |                                                                   | Stránka 1 z 1, položky 1                                           |  |  |  |  |
| Nový záznam Smazat záznam Uložit    | Storno                                                            |                                                                    |  |  |  |  |
| FORMA PODPORY                       | DATUM PŘIDĚLENÍ PODPORY OBL                                       | AST PODPORY MĚNA PODPORY                                           |  |  |  |  |
| PRÁVNÍ AKT PODPORY                  | ČÁSTKA POSKYTNUTÉ VEŘEJNÉ<br>Podpory celkem v kč                  | ČÁSTKA PŘIDĚLENÉ PODPORY<br>UVEDENA V EURO                         |  |  |  |  |
|                                     | 1 000 000,00                                                      |                                                                    |  |  |  |  |
| ZRUŠENÍ PODPORY                     | ČÁSTKA POSKYTNUTÉ VEŘEJNÉ<br>Podpory celkem - příspěvek unie v kč | ČÁSTKA VEŘEJNÉ POSKYTNUTÉ<br>Podpory celkem - prispevek ze sr v kč |  |  |  |  |
| E                                   | 750 000,00                                                        | 0,00                                                               |  |  |  |  |
| B REŽIM PODPORY                     | ČÁSTKA POSKYTNUTÉ VEŘEJNÉ<br>Podpory celkem - ostatní zdroje v kč |                                                                    |  |  |  |  |
| Notifikace Rady (ES) č. 659/1999) 🔳 | 250 000,00                                                        |                                                                    |  |  |  |  |
|                                     | KATEGORIE PODPORY DLE GBER                                        |                                                                    |  |  |  |  |
|                                     |                                                                   |                                                                    |  |  |  |  |

## 3. 3 Záložka "Finanční plán"

Vyplňte jednotlivé řádky finančního plánu: pro každý řádek povinně vyplňte "Datum předložení" a "Vyúčtování – plán". Každý záznam uložte. Jako "Závěrečná platba" se automaticky označí poslední položka finančního plánu. Shodu finančního plánu s rozpočtem (kontrola na výši celkových způsobilých výdajů) můžete provést prostřednictvím tlačítka "Kontrola shody částek finančního plánu a rozpočtu".

Popis záložky "Finanční plán" je uveden v Uživatelské příručce IS KP14+: Pokyny pro vyplnění formuláře žádosti o podporu, verze 4.0, kapitola 5.8.3, s. 106 – 107.

# 4. Vyplnění bloku dat "Veřejné zakázky" (Informování o realizaci)

Pokud jste na záložce "Projekt" zaškrtli pole "Realizace zadávacích řízení na projektu", vyplňte podle stavu veřejné zakázky relevantní údaje na záložce "Veřejné zakázky" v části "Informování o realizaci.

| ACALO2044 GLASS REAL STREAM STREAM                                                                                                    | ^        | PROJEKT                                                                                                    |                                                                                                    |                                |                                    |                                                                                                    |                                                                    |                 |                       |                                         |
|----------------------------------------------------------------------------------------------------|----------|----------------------------------------------------------------------------------------------------|----------------------------------------------------------------------------------------------------|--------------------------------|------------------------------------|----------------------------------------------------------------------------------------------------|--------------------------------------------------------------------|-----------------|-----------------------|-----------------------------------------|
| Veřejné zakázky                                                                                                    |          | 🗰 PŘÍSTUP K PROJEKTU                                                                                                    | PLNÉ MOCI                                                                                                    | D KOPÍROVAT                    | X VYMAZAT ŽÁDO                     | ST 💉 KONTROLA                                                                                                    | finalizace                                                         | 📄 TISK          |                       |                                         |
| Profil objektu                                                                                                    | ~        | FISI O DOCEDAMU                                                                                                    | 447CV D04                                                                                                    | CRAMIT                         |                                    | Sh.                                                                                                    |                                                                    |                 |                       |                                         |
| Nová depeše a koncepty                                                                                                    |          | 04                                                                                                    | Operačn                                                                                                    | í program Doprava              |                                    |                                                                                                    |                                                                    |                 |                       |                                         |
| Přehled depeší                                                                                                    |          | CISLO VÝZVY                                                                                                    | NAZEV VÝZ                                                                                                    | IVY                            |                                    |                                                                                                    |                                                                    |                 |                       |                                         |
| Poznámky                                                                                                    |          | 04_16_034                                                                                                    | Výzva p                                                                                                    | ro předkládání proj            | ektů v rámci SC 1.5 O              | D - modernizace plavi                                                                                                    | del vnitrozemské vo                                                | dní dopravy-zvý | išení bezpečnosti pla | avby                                    |
| Úkoly                                                                                                    | 1        | B NÁZEV PROJEKTU CZ                                                                                                    |                                                                                                    |                                |                                    | B NÁZEV PROJE                                                                                                    | KTU EN                                                             |                 |                       |                                         |
| Datová oblast žádosti                                                                                                    | ~        | projekt pro prirucku - vyz                                                                                                    | wa 034: Vypinte na                                                                                                    | azev v ceskem jazy             | ce                                 | vypinte naze                                                                                                    | v v anglickem jazyc                                                | e               |                       |                                         |
|                                                                                                    |          | ANOTACE PROJEKTU                                                                                                    |                                                                                                    |                                |                                    |                                                                                                    |                                                                    |                 | 94/500                | Otevřít v novém okn                     |
| Identifikace projektu                                                                                                    | ^        | Vyplňte anotaci projektu v                                                                                                    | v maximálním rozs                                                                                                    | sahu 500 znaků. Pře            | enáší se na záložku P              | pis projektu.                                                                                                    |                                                                    |                 |                       |                                         |
| Identifikace operace                                                                                                    |          |                                                                                                    |                                                                                                    |                                |                                    |                                                                                                    |                                                                    |                 |                       |                                         |
| Projekt                                                                                                    |          |                                                                                                    |                                                                                                    |                                |                                    |                                                                                                    |                                                                    |                 |                       |                                         |
| Specifické cíle                                                                                                    |          |                                                                                                    |                                                                                                    |                                |                                    |                                                                                                    |                                                                    |                 |                       |                                         |
| Indikátory                                                                                                    |          |                                                                                                    |                                                                                                    |                                |                                    |                                                                                                    |                                                                    |                 |                       |                                         |
| Horizontální principy                                                                                                    |          |                                                                                                    |                                                                                                    |                                |                                    |                                                                                                    |                                                                    |                 |                       |                                         |
| Popis projektu                                                                                                    |          |                                                                                                    |                                                                                                    |                                |                                    |                                                                                                    |                                                                    |                 |                       |                                         |
| 1. 2. 2. 2. 1. 1. 1. 1. 1. 1. 1. 1. 1. 1. 1. 1. 1.                                                                                                    |          |                                                                                                    |                                                                                                    |                                |                                    |                                                                                                    |                                                                    |                 |                       |                                         |
| Umisténi                                                                                                    |          |                                                                                                    |                                                                                                    |                                |                                    |                                                                                                    |                                                                    |                 |                       |                                         |
| Umisteni<br>Harmonogram                                                                                                    |          | - Fyzická realizace projektu                                                                                                    | 1                                                                                                    |                                |                                    |                                                                                                    |                                                                    |                 |                       |                                         |
| Umisteni<br>Harmonogram<br>Cílová skupina                                                                                                    |          | Fyzická realizace projektu<br>Předpokládané datum z                                                                                                    | J<br>ZAHÁJENÍ <b>B</b> PŘ                                                                                                    | EDPOKLÁDANÉ DATUM              | <b>ikončení</b> předpok            | ÁDANÁ DOBA TRVÁNÍ (V MĚ                                                                                                    | Sicich)                                                            |                 |                       |                                         |
| umisteni<br>Harmonogram<br>Cílová skupina<br>Subiekty                                                                                                    | _        | Fyzická realizace projektu<br>B PŘEDPOKLÁDANÉ DATUM Z<br>1. 9. 2017                                                                                                    | J<br>ZARÁJENÍ O PŘ<br>30. (                                                                                                    | EDPOKLÁDANÉ DATUM (<br>9. 2018 | IKONČENÍ PŘEDPOKI                  | adaná doba trvání (v mě<br>13,00                                                                                                    | sicica)                                                            |                 |                       |                                         |
| Umisteni<br>Harmonogram<br>Cilová skupina<br>Subjekty                                                                                                    | ~        | Fyzická realizace projektu<br>Předpokládané datum z<br>1. 9. 2017                                                                                                    | J<br>ZARÁJENÍ B PŘ<br>30. (                                                                                                    | EDPOKLÁDANÉ DATUM (<br>9. 2018 | IKONČENÍ PŘEDPOKO                  | idaná doba trvání (v mě<br>13,00                                                                                                    | sicich)                                                            |                 |                       |                                         |
| Umisteni<br>Harmonogram<br>Cilová skupina<br>Subjekty<br>Subjekty projektu                                                                                                    | ^        | Fyzická realizace projekti<br>Předpokládané datum z<br>1. 9. 2017<br>Skutečné datum zahájení                                                                                                    | J<br>ZAHÁJENÍ <b>B</b> PŘ<br>30. s                                                                                                    | EDPOKLÁDANÉ DATUM (<br>9. 2018 | JKONČENÍ PŘEDPOKO                  | ádamá doba trvání (v mě<br>13,00                                                                                                    | sicicay                                                            |                 |                       |                                         |
| umisteni<br>Harmonogram<br>Cilová skupina<br>Subjekty<br>Subjekty projektu<br>Adresy subjektu                                                                                                    | ^        | Fyzická realizace projekt.<br>Přespokládané datum z<br>1. 9. 2017<br>Skutečné datum zahljení                                                                                                    | zahájení <b>B</b> Př<br>30. (                                                                                                    | EDPOKLÁDANÉ DATUM (<br>9. 2018 | IKONČENÍ PŘEDPOKO                  | ádaná dora trvání (v me<br>13,00                                                                                                    | sicicay                                                            |                 |                       |                                         |
| Umisteni<br>Harmonogram<br>Cilová skupina<br>Subjekty<br>Subjekty projektu<br>Adresy subjektu<br>Osoby subjektu                                                                                                    | ^        | Fyzická realizace projektu<br>Přisponci Abavić Datum z<br>1. 9. 2017<br>SKUTEČNE DATUM ZAHÁJENÍ<br>Přijmy projektu                                                                                                    | J<br>Zahájení <b>di</b> Př<br><b>30.</b> (<br>30.                                                                                                    | EDPOKLÁDANÉ DATUM<br>9, 2018   | <mark>JKONČENÍ</mark> PŘEDPOK<br>B | ádaná doba trvání (v mě<br>13,00                                                                                                    | sicicay                                                            |                 |                       |                                         |
| Umisteni<br>Harmonogram<br>Cilová skupina<br>Subjekty<br>Subjekty projektu<br>Adresy subjektu<br>Osoby subjektu<br>Účty subjektu                                                                                                    | ^        | Pyzická realizace projektu<br>PřispokLábavé batura z<br>1. 9. 2017<br>SKUTEČNE DATUM ZAHLJENÍ<br>Přijmy projektu<br>UJIHÉ PENÉZNÍ PŘÍJANY (JPI                                                                                                    | и<br>Санајјен ( е рр<br>30. (<br>30. (<br>30. (<br>30. (<br>30. (<br>30. ()<br>30. ()<br>30                                                                                                    | EDPOKLÁDANÉ DATUM (<br>9. 2018 | IKONČENÍ PŘEDPOR                   | EDANÁ DOBA TRVÁNÍ (V ME<br>13,00<br>B PŘÉJMY DLE ČL. 61 OBE                                                                                 | SICICI)<br>Chého narizení                                          |                 |                       |                                         |
| Umisteni<br>Harmonogram<br>Cilová skupina<br>Subjekty<br>Subjekty projektu<br>Adresy subjektu<br>Osoby subjektu<br>Účty subjektu<br>Veřejná podpora                                                                                                    | ^        | Pyzická realizace projektu<br>PřispokLábavé batura z<br>1. 9. 2017<br>SKUTEČNE DATUM ZAHLJENÍ<br>Přijmy projektu<br>Přijmy projektu<br>Projekt nevytváří jiné pr                                                                                                    | J<br>ZANAJENÍ <u>B PR</u><br>30<br>30<br>31<br>9)<br>P)<br>eněžní příjmy                                                                                                    | EEDPOKLÁDANÉ DATUM<br>9. 2018  | IKONČENÍ PŘEDPOR                   | EDANÉ DOBA TRVÁNÍ (V MĚ<br>13,00<br>Příjmy dle čl. 61 obe<br>Projekt nevytváří příj                                                         | sicica)<br>Ského kuřizení<br>ny dle článku 61                      |                 |                       |                                         |
| Umistení<br>Harmonogram<br>Cílová skupina<br>Subjekty<br>Subjekty projektu<br>Adresy subjektu<br>Osoby subjektu<br>Účty subjektu<br>Veřejná podpora<br>Financování                                                                                                    | ~        | Pyzická realizace projekt.<br>PřispokLábavé batura z<br>1. 9. 2017<br>SKUTEČNE DATUM ZAHLJENÍ<br>Přijmy projektu<br>Přijmy projektu<br>Projekt nevytváří jiné pr                                                                                                    | y<br>ZANAJENÍ <u>B PR</u><br>30.<br>30.<br>30.<br>30.<br>30.<br>30.<br>30.<br>30.<br>30.<br>30.                                                                                                    | EEDPOKLÁDANÉ DATUM<br>9. 2018  | IKONČENÍ PŘEDPOR                   | EDANÁ DOBA. TRVÁNÍ (V MĚ<br>13,00<br>PRĚJMY DLE ČL. 61 OBE<br>Projekt nevytváří příji                                                       | sicica)<br>Sněho nuřízení<br>ny dle článku 61                      |                 |                       |                                         |
| Umistení<br>Harmonogram<br>Cílová skupina<br>Subjekty projektu<br>Adresy subjektu<br>Osoby subjektu<br>Účty subjektu<br>Veřejná podpora<br>Financování<br>Rozpočet základní                                                                                           | ^        | Pyzická realizace projektu<br>PřispokLibané batura z<br>1.9.2017<br>SKUTEČNE DATUM ZAHÁJENÍ<br>Přijmy projektu<br>B JINÉ PENÉDNÍ PŘÍJAV (JPP<br>Projekt nevytváří jiné pro-<br>Projekt nevytváří jiné pro-                                                                                                    | J<br>ZANÁJENÍ <b>B</b> PR<br>30. 30. 3<br>30. 3<br>30. 30. 3<br>30. 3<br>30. 30. 30. 30. 30. 30. 30. 30. 30. 30.                          | EDPOKLÁDANÉ DATUM<br>9. 2018   | IKONČENÍ PŘEDPOR                   | EDANÉ DOBA TRVÁNÍ (V MĚ<br>13,00<br>Příjmy dle čl. 61 obe<br>Projekt nevytváří příji                                                        | sicica)<br>Sného nařízení<br>ny die článku 61                      |                 | Atrib                 | ut operace                              |
| umistení<br>Harmonogram<br>Cílová skupina<br>Subjekty projektu<br>Adresy subjektu<br>Osoby subjektu<br>Účty subjektu<br>Veřejná podpora<br>Financování<br>Rozpočet základní<br>Přehled zdrojú financov                                                                | ^<br>éní | Pyzická realizace projektu<br>PřispokLibané DATUM 2<br>1. 9. 2017<br>SKUTEČNÉ DATUM ZAHLJEM<br>Přijmy projektu<br>B JILÉ PENÉČNÍ PŘÍJANY UPP<br>Projekt nevytváří jiné pr<br>Projekt nevytváří jiné pr                                                                                                    | u PR<br>2 ANALIENI P PR<br>3 30. 1<br>3<br>9)<br>eněžní příjmy<br>h řízení na projekt                                                                                                    | EDPOKLÁDANÉ DATUM<br>9. 2018   |                                    | EDANÉ DOBA TRVÁNÍ (V MĚ<br>13,00<br>D PŘÍJMY DLE ČL. ST OBE<br>Projekt nevytváří příj<br>polečný akční plán                                 | SIGICH)<br>SNGHO NARIZENI<br>ny die článku 61                      |                 | Atrib                 | ut operace                              |
| umistení<br>Harmonogram<br>Cílová skupina<br>Subjekty<br>Subjekty projektu<br>Adresy subjektu<br>Osoby subjektu<br>Účty subjektu<br>Veřejná podpora<br>Financování<br>Rozpočet základní<br>Přehled zdrojú financov                                                    | ^<br>ání | Fyzická realizace projektu<br>PřispokLibané DATUM 2<br>1. 9. 2017<br>SKUTEČNÉ DATUM ZAHLJENÍ<br>Přijmy projektu<br>B. JILÉ PEJEČINÍ PŘÍJANY UPI<br>Projekt nevytváří jiné pr<br>Projekt nevytváří jiné pr<br>Projekt nevytváří jiné pr                                                                                                    | y<br>ZANAJENI B PR<br>30. 1<br>30. 1                                                                                                    | EDPOKLÁDANÉ DATUM<br>9. 2018   |                                    | EDANÉ DOBA TRVÁNÍ (V MĚ<br>13,00<br>B PŘÚJMY DLE ČL. 61 OBE<br>Projekt nevytváří příj<br>polečný akční plán                                 | SICICH)<br>Chicho nařizení<br>ny dle článku 61                     |                 | Atrib                 | ut operace                              |
| umistení<br>Harmonogram<br>Cílová skupina<br>Subjekty<br>Subjekty projektu<br>Adresy subjektu<br>Osoby subjektu<br>Účty subjektu<br>Veřejná podpora<br>Financování<br>Rozpočet základní<br>Přehled zdrojů financov<br>Finanční plán<br>Čestná prohlášení              | ^<br>ání | Fyzická realizace projektu<br>Připovci Josné Dartva z<br>1. 9. 2017<br>SKUTEČNÉ DATUM ZAHLJENÍ<br>Přijmy projektu<br>B. JILÉ PENĚČNÍ PŘÍJANY UPI<br>Projekt nevytváří jiné pr<br>Projekt nevytváří jiné pr<br>Poplákové informace<br>W. Realizace zadávacící<br>Liniová stavba                                                                                              | AAAAJEMI B PR<br>30. 1<br>30. 1<br>9)<br>eněžní přijmy<br>h řízení na projekt                                                                                                    | EDPOKLÁDANÉ DATUM<br>9. 2018   | IXONČENÍ PŘEDPOR                   | EDANÉ DOBA TRVÁNÍ (V MĚ<br>13,00<br>B PŘÍJMY DLE ČL. 61 OBE<br>Projekt nevytváří příj<br>polečný akční plán<br>artnerství veřejného a       | sicica)<br>SNGHO NARIZENÍ<br>ny dle článku 61<br>soukromého sektor |                 | Atrib                 | ut operace<br>Integrovaný               |
| umistení<br>Harmonogram<br>Cílová skupina<br>Subjekty<br>Subjekty projektu<br>Adresy subjektu<br>Osoby subjektu<br>Účty subjektu<br>Veřejná podpora<br>Financování<br>Rozpočet základní<br>Přehled zdrojů financov<br>Finanční plán<br>Čestná prohlášení<br>Dokumenty | ^ _      | Fyzická realizace projektu         ■ PŘEDPOKLÁDANÉ DATUM Z         1. 9. 2017         SKUTEČNÉ DATUM ZAHLENY         ■ JILÉ PRIČENÍ PŘÍJMY projektu         ■ JILÉ PRIČENÍ PŘÍJMY (JP)         Projekt nevytváří jiné pri         Projekt nevytváří jiné pri         Doplůkové informace         ビ Realizace zadávacíci         Liniová stavba         Další podpory ve vzt | AMÁJEMÍ () PR<br>30. 1<br>30. 1<br>30. | EDPOKLÁDANÉ DATUM<br>9. 2018   | JKONČENÍ PŘEDPOR                   | EDANÉ DOBA TRVÁNÍ (V MĚ<br>13,00<br>B PŘÍJMY DLE ČL. 61 OBE<br>Projekt nevytváří příj<br>polečný akční plán<br>artnerství veřejného a<br>3A | SIGICH)<br>SNGHO MARIZENÍ<br>ny dle článku 61<br>soukromého sektor | u               |                       | ut operace<br>Integrovaný<br>Synergický |

Záznam veřejné zakázky založte stiskem tlačítka: "Založit VZ" v levém menu. Poté otevřete záznam veřejné zakázky dvojitým poklepáním na příslušný řádek na Přehledu VZ.

| ñ             | ŽADATEL          |           |                              |                 |         |                                         |                                   |   |                       |                                                               |                                                                 | ,                    | NÁPOVĚDA                           |
|---------------|------------------|-----------|------------------------------|-----------------|---------|-----------------------------------------|-----------------------------------|---|-----------------------|---------------------------------------------------------------|-----------------------------------------------------------------|----------------------|------------------------------------|
| Nachází       | ite se: 📄 Nástěn | a Žadatel | testovací projekt výzva 034  | Přehled         | ٧Z      |                                         |                                   |   |                       |                                                               |                                                                 |                      |                                    |
| Navig         | jace             | ^         | PŘEHLED VZ                   |                 |         |                                         |                                   |   |                       |                                                               |                                                                 |                      |                                    |
| Opera         | ace              |           | Zde přetáhněte hlavičku slou | ipce, podle kte | erého m | iá být proved                           | eno třidění                       |   |                       |                                                               |                                                                 |                      |                                    |
| Založ<br>Zmen | iit VZ           |           | Administrativní stav VZ      | HASH VZ         |         | Pořadové<br>číslo<br>veřejné<br>zakázky | Pracovní název veřejné<br>zakázky |   | Název veřejné zakázky | Předpokládané<br>datum zahájení<br>zadávacího/výběn<br>řízení | Předpokládané<br>datum<br>ukončení<br>zadávacího/výbě<br>řízení | Stav veřejné zakázky | Typ kontra<br>zadávaciho<br>řízení |
|               |                  |           | Y                            | [               | Y       | Y                                       |                                   | Y | <b>Y</b>              | <b>V</b>                                                      |                                                                 | []Y                  |                                    |
|               |                  |           | Rozpracována                 | m9rhRVZ         | 5       |                                         |                                   |   |                       |                                                               |                                                                 |                      |                                    |

Poté vyplňte všechny relevantní položky ze záložek "Identifikace VZ", "Veřejné zakázky", "Údaje o smlouvě/dodatku", "Údaje o námitkách", "Návrh/podnět na ÚOHS", "Přílohy" a "Dodavatelé", které jsou pro zakázku relevantní vzhledem k jejímu aktuálnímu stavu.

| X SMAZAT V KONTROLA A FINALIZACE<br>POŘADOVÉ ČÍSLO VEŘEJNÉ ZAKÁZKY | HASH VZ<br>m9iRGVZ                                                                                                    | ADMINISTRATIVM STAV VZ                                                                                                    |                                                                                                    |
|--------------------------------------------------------------------|----------------------------------------------------------------------------------------------------|----------------------------------------------------------------------------------------------------|----------------------------------------------------------------------------------------------------|
| POŘADOVÉ ČÍSLO VEŘEJNÉ ZAKÁZKY                                     | HASH VZ<br>m9iRGVZ                                                                                                    | ADMINISTRATIVNÍ STAV VZ                                                                                                    |                                                                                                    |
|                                                                    | m9iRGVZ                                                                                                    |                                                                                                    |                                                                                                    |
|                                                                    | Construction of the second second s | Rozpracována                                                                                                    |                                                                                                    |
| PRACUVNI NAZEV VEREJNE ZAKAZKY                                     |                                                                                                    | NAPOSLEDY ZMĚNIL                                                                                                    |                                                                                                    |
| -                                                                  |                                                                                                    | EHSCHKAR                                                                                                    |                                                                                                    |
| NÁZEV VEŘEJNÉ ZAKÁZKY                                              |                                                                                                    | DATUM A ČAS POSLEDNÍ ZMĚNY                                                                                                   |                                                                                                    |
|                                                                    |                                                                                                    | 24. stptid 2017 22.07.12                                                                                                    |                                                                                                    |
|                                                                    |                                                                                                    |                                                                                                    |                                                                                                    |
|                                                                    | Uložit                                                                                                    | Storno                                                                                                    |                                                                                                    |
|                                                                    |                                                                                                    |                                                                                                    |                                                                                                    |
| Historie stavů administrace                                        |                                                                                                    |                                                                                                    |                                                                                                    |
| Název stavu administrace                                           | Datum přepnutí                                                                                                    | Uživatel, který provedl j                                                                                                    | řepnutí stavu                                                                                                    |
|                                                                    | ] ¥ [                                                                                                    | ) ¥ [                                                                                                    | ]                                                                                                    |
| Rozpracována                                                       | 24. 8. 2017 22:0                                                                                                    | 7 EHSCHKAR                                                                                                    |                                                                                                    |
|                                                                    | Název VEŘEJNÉ ZAKÁZKY<br>Historie stavů administrace<br>Název stavu administrace                                                                                                    | Název VEŘE.MÉ ZAKÁZKY Uložít Historie stavů administrace Název stavu administrace Název stavu administrace 24. 8. 2017 22.01 | Název veňe stavů administrace     Datum přepnatí     Vživatel, který provedl p       Název stavu administrace     V     Y |

## 5. Vyplnění záložek "Čestná prohlášení" a "Dokumenty"

Na záložce "Čestná prohlášení" potvrď te souhlas s uvedeným čestným prohlášením a záznam uložte.

| Informování o realizaci | ^ | ČESTNÁ PROHLÁŠENÍ                                                                                              |                                                                                                    |                                            |                                                            |                            |                                           |                                               |                             |                 |
|-------------------------|---|----------------------------------------------------------------------------------------------------|----------------------------------------------------------------------------------------------------|--------------------------------------------|------------------------------------------------------------|----------------------------|-------------------------------------------|-----------------------------------------------|-----------------------------|-----------------|
| Veřejné zakázky         |   | 🐐 PŘÍSTUP K PROJEKTU                                                                                           | PLNÉ MOCI                                                                                                    | KOPÍROVAT                                  | X VYMAZAT ŽÁDOST                                           | V KONTROLA                 | FINALIZACE                                | H TISK                                        |                             |                 |
| Profil objektu          | ^ | Název čestného prohlášení                                                                                      |                                                                                                    | Po                                         | opis                                                       |                            |                                           |                                               | Kód                         | Souhlas         |
| Nová depeše a koncepty  | _ | [                                                                                                    |                                                                                                    | Y                                          |                                                            |                            |                                           |                                               | <b>Y Y</b>                  |                 |
| Přehled depeší          |   | OPD_Čestné prohlášení žad                                                                                      | atele (plavidla)                                                                                               |                                            |                                                            |                            |                                           |                                               | OPD_07                      |                 |
| Poznámky                |   |                                                                                                    | ložek na stránku 25                                                                                            | •                                          |                                                            |                            |                                           |                                               | Stránka 1 z 1, polo         | ožky 1 až 1 z 1 |
| Úkoly                   |   | Alexandra and a                                                                                                | Varianusta                                                                                                    | (ana)                                      |                                                            | 111-214                    | Charme                                    |                                               |                             |                 |
| Datová oblast žádosti   | ~ | Novy zaznam                                                                                                    | Kopirovat z                                                                                                    | aznam Sn                                   | nazat zaznam                                               | UIOZIT                     | Storne                                    | D                                             |                             |                 |
| Identifikace projektu   | ~ | NÁZEV ČESTNÉHO PROHLÁ:                                                                                         | šení                                                                                                    |                                            |                                                            |                            |                                           |                                               |                             |                 |
| Identifikace operace    |   | OPD_Čestné prohláše                                                                                            | ní žadatele (plavidl                                                                                           | a)                                         |                                                            |                            |                                           |                                               |                             |                 |
| Projekt                 |   |                                                                                                    |                                                                                                    |                                            |                                                            |                            |                                           |                                               | Otavět v pov                | óm oknä         |
| Specifické cíle         |   | Žadatel čestně prohlas                                                                                         | .NI<br>Išuje že:                                                                                               |                                            |                                                            |                            |                                           |                                               | OLEVILL V HOVE              | eni okie        |
| Indikátory              |   | مى بەر قەت قەت قەت مەت يېرىكى قەت يېرىكى قەت يېرىكى قەت يېرىكى قەت يېرىكى قەت يېرىكى قەت يېرىكى قەت يېرىكى قەت |                                                                                                    |                                            | ·····                                                      | والمراجعة والمحرك والمراجع | فالمام معادين                             |                                               |                             | . î             |
| Horizontální principy   |   | pojištění, na pojistné                                                                                         | n a penále na socié                                                                                            | su vuci organum ve<br>ilní zabezpečení a p | erejne spravy, (tj. zejmena<br>příspěvku na státní politik | u zaměstnanosti, od        | a penale, nedopial<br>dvody a penále za p | ký na pojistnem a per<br>orušení rozpočtové k | ázně), ani další            | am              |
| Popis projektu          |   | nevypořádané finanči                                                                                           | ní závazky z jiných j                                                                                          | projektů spolufinar                        | ncovaných z rozpočtu EU v                                  | /ůči orgánům, které        | tyto prostředky po                        | skytují;                                      |                             |                 |
|                         |   | b) při tomto prohláš                                                                                           | šení má na vědomí,                                                                                             | že závazky, pro ně:                        | ž příslušný orgán rozhodl                                  | o posečkání s úhrad        | dou závazku či uzav                       | rřel dohodu o úhradě :                        | závazků, je-li řádně plněn; | a,              |
| Unisterii               |   | nejsou pro účely toho                                                                                          | to prohlášení pova                                                                                             | žovány za závazky                          | po lhůtě splatnosti;                                       |                            |                                           |                                               |                             |                 |
| Harmonogram             |   | c) na majetek žada                                                                                             | tele nebyl prohláše                                                                                            | n konkurz, ani nede                        | ošlo k jeho zamítnutí pro r                                | edostatek majetku          | . Proti majetku žada                      | atele dále není veden                         | výkon rozhodnutí ani        | ~               |
| Cilova skupina          |   | nejsem v úpadku;                                                                                               | and a second second second second second second second second second second second second second second second | 99. CONTRACTORISTICA (1997)                | ,                                                          | 1.000                      |                                           |                                               |                             |                 |
| Subjekty ,              | ^ |                                                                                                    |                                                                                                    |                                            |                                                            |                            |                                           | Souh                                          | ilasím s čestným prohláše   | ním             |
| Subjekty projektu       |   |                                                                                                    |                                                                                                    |                                            |                                                            |                            |                                           |                                               | , ,                         |                 |

Na záložce dokumenty vložte všechny relevantní přílohy žádosti o podporu. Vybraná příloha ze seznamu "Editovatelné dokumenty" je označena zeleným písmem.

|                                                                            | ^     | DOKUMENTY      |                                                            |                 |                                       |                   |                                             |
|----------------------------------------------------------------------------|-------|----------------|------------------------------------------------------------|-----------------|---------------------------------------|-------------------|---------------------------------------------|
| Nová depeše a koncept                                                      | ň     | 👘 PŘÍSTUP K    | PROJEKTU 🎬 PLNÉ MOCI 👩 KOPÍROVAT 🗙                         | VYMAZAT ŽÁDOST  | 🗸 KONTROLA 🔒                          | FINALIZACE 🚔 TISK |                                             |
| Přehled depeší                                                             |       |                |                                                            |                 |                                       |                   |                                             |
| Poznámky                                                                   |       | Editovatelné d | lokumenty                                                  |                 |                                       |                   |                                             |
| Úkoly                                                                      |       | Pořadí         | Název dokumentu                                            | Doložený soubor | Povinný                               | Příloha           | Vrácena k doplnění                          |
| Datová oblast žádosti                                                      | ~     | Y              |                                                            | Y 🗆 Y           | Ξ Ψ                                   |                   | Y                                           |
| Identifikace projektu                                                      | ~     | 1              | Identifikační údaje o žadateli včetně údajů o velikosti po | -               | 1                                     |                   | ~                                           |
| Identifikace operace                                                       |       | 2              | Posouzení finančního zdraví žadatele                       |                 | 1                                     |                   | 1                                           |
| Proiekt                                                                    |       | 3              | Podklad pro technicko - ekonomické hodnocení               |                 | 1                                     |                   | 1                                           |
| Snecifické cíle                                                            |       | 4              | Identifikace vlastnické struktury žadatele                 |                 | 4                                     |                   | 1                                           |
| Indikátory                                                                 |       | 5              | Rozpočet projektu                                          |                 | 1                                     |                   | 4                                           |
| Horizontální princiny                                                      |       | 6              | Harmonogram realizace projektu                             |                 | ~                                     |                   | ~                                           |
| Popis projektu                                                             |       | 7              | Výpočet indikátorů nebo slovní popis přinosů projektu k.   |                 | ~                                     |                   | ~                                           |
| Imístění                                                                   |       |                |                                                            | Export s        | standardní                            |                   |                                             |
| Harmonogram                                                                |       | ia a 1 k       | 📕 Položek na stránku 🛛 25 👻                                |                 |                                       |                   | Stránka 1 z 1, položky 1 až 7               |
| Cílová skunina                                                             |       |                |                                                            |                 |                                       |                   |                                             |
| Subjects                                                                   | ~     | Nový z         | áznam Smazat záznam Ulo                                    | ožit            | Storno                                |                   |                                             |
| Oubjekty<br>Oubjekty maintai                                               | ~     | POŘADÍ         | B NÁZEV DOKUMENTU                                          |                 |                                       |                   |                                             |
| Subjekty projektu                                                          |       | 1              | Identifikační údaje o žadateli včetně údajů o ve           | likosti podniku |                                       |                   |                                             |
| Adresy subjectu                                                            |       | číslo          | NÁZEV PŘEDDEFINOVANÉHO DOKUMENTU                           |                 |                                       |                   | DRUH POVINNÉ PŘÍLOHY ŽÁDOSTI O PODPOR       |
| Usoby subjectu                                                             |       |                | Identifikačni údaje o žadateli včetné údajú o vel          | ikosti podniku  |                                       |                   | Elektronicka                                |
| Ucty subjektu                                                              |       | Povinný        | ODKAZ NA UMISTENI DOKUMI                                   | ENTU            |                                       |                   | TYP PRILOHY<br>Implementační / realizační 2 |
| Verejna podpora                                                            |       | POPIS DOKUMEN  | ni                                                         |                 |                                       |                   | 0/2000 Otevřit v novém ok                   |
| Přehled zdrojů financ                                                      | ování |                |                                                            |                 |                                       |                   |                                             |
|                                                                            |       |                |                                                            |                 |                                       |                   |                                             |
| Finanční plán                                                              | 12    |                |                                                            |                 |                                       |                   |                                             |
| Finanční plán<br>Veřejné zakázky                                           | ~     |                |                                                            |                 |                                       |                   |                                             |
| Finanční plán<br>/eřejné zakázky<br>Veřejné zakázky                        | ~     | PŘÍLOHA        |                                                            | 05              | SOBA, KTERÁ SOUBOR 7ADALA             | D0 MS2014+        | DATUM VLOŽENÍ                               |
| Finanční plán<br>Jeřejné zakázky<br>Veřejné zakázky<br>Hodnocení a odvolán | · ·   | PŘÍLOHA        |                                                            | Připojit E      | SOBA, KTERÁ SOUBOR ZADALA<br>EHSCHKAR | DO MS2014+        | DATUM VLOŽENÍ<br>21. srpna 2017             |

Popis záložek "Čestná prohlášení" a "Dokumenty" je uveden v *Uživatelské příručce IS KP14+: Pokyny pro vyplnění formuláře žádosti o podporu,* verze 4.0, kapitoly 5.12 a 5.13, s. 130 – 132.

## 6. Podpis žádosti

Žádost o podporu finalizujte. Po vygenerování tiskové sestavy žádosti o podporu signatář(i) připojí svůj elektronický podpis.

Popis záložky "Podpis žádosti" je uveden v *Uživatelské příručce IS KP14+: Pokyny pro vyplnění formuláře žádosti o podporu,* verze 4.0, kapitola 6, s. 133 – 140.